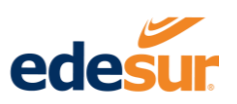

# Instructivo Uso Oficina Virtual

Canales de Pagos Oficina virtual edesur dominicana

Noviembre 2020

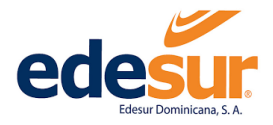

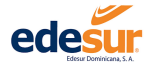

# Contenido

| 1 | Regi | stro                                    |
|---|------|-----------------------------------------|
|   | 1.1  | Clientes Regulares                      |
|   | 1.2  | Grandes Clientes                        |
| 2 | Pane | el de Clientes                          |
| 3 | Serv | icios                                   |
|   | 3.1  | Solicitud de Nuevos Contratos           |
|   | 3.2  | Generar Reclamos                        |
|   | 3.3  | Solicitud Apertura de Cut Out           |
| 4 | Page | os                                      |
|   | 4.1  | Registro de Tarjetas Para Pagos         |
|   | 4.2  | Pago a Cuenta                           |
|   | 4.3  | Pago Express                            |
|   | 4.4  | Inscribir y Programar Pagos Recurrentes |
| 5 | Con  | sultas                                  |
|   | 5.1  | Contratos                               |
|   | 5.2  | Consumos                                |
|   | 5.3  | Duplicados de Facturas                  |
|   | 5.4  | Histórico de Pagos                      |
|   | 5.5  | Transacciones OV                        |
|   | 5.6  | Reclamaciones                           |
|   | 5.7  | Nuevos Contratos                        |
|   | 5.8  | Apertura Cut Out                        |

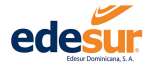

# 1 Registro

# 1.1 Clientes Regulares

Paso 1. Coloque en su buscador de preferencia la dirección electrónica de la Oficina Virtual EDESUR: <u>https://ov.edesur.com.do/login</u>

#### Paso 2. Hacer clic en el botón "Registrarse"

| Oficina Virtual - Edesur × +   |                                                                                                    | - 0  | ×          |
|--------------------------------|----------------------------------------------------------------------------------------------------|------|------------|
| ← → C 🔒 ov.edesur.com.do/login |                                                                                                    | ର୍ ★ | <b>e</b> : |
| <image/>                       | Iniciar Sesión<br>Usuario/Email *<br>Contraseña *<br>Contraseña |      |            |

Paso 3. Indicar el tipo de registro, de acuerdo a su servicio.

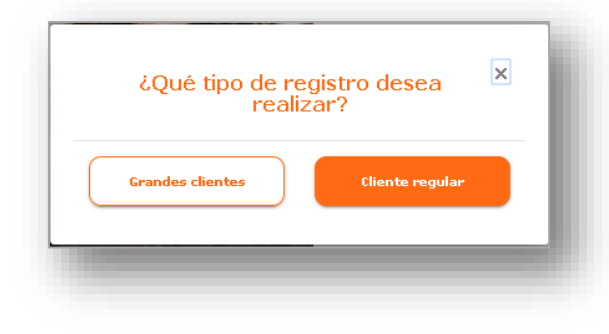

Existen dos tipos: **"Grandes clientes**" cuyo consumo es superior a 10 KW y **"Clientes regulares**" cuyo consumo es inferior a 10 KW.

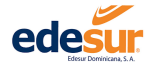

Paso 4. Validar que ha elegido el tipo de cliente correcto.

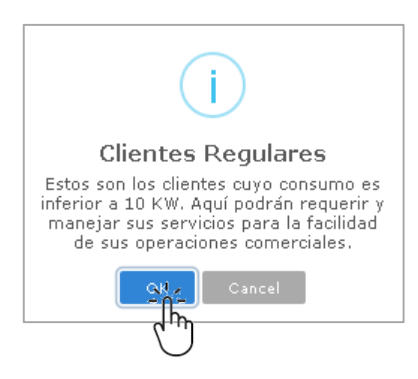

Paso 5. Completar los campos solicitados en la ventana "Datos personales"

| 8                   | 2          |                         | 3                  |
|---------------------|------------|-------------------------|--------------------|
| Datos Personales    | Datos de ( | Contacto                | Datos de Seguridad |
| Tipo de Documento * | ·          | Apellidos               |                    |
| No. Documento       |            | Correo Electrónico *    |                    |
| Nombre *            |            | Nombre de Usuario *<br> |                    |
|                     |            |                         |                    |

**5.1** Al hacer clic en el campo "**Tipo de documento**" se abrirá una lista desplegable con las opciones:

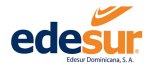

### Oficina Virtual EDESUR Dominicana

| RNC              |  |
|------------------|--|
| Pasaporte        |  |
| Cédula           |  |
| Residencia Legal |  |

Debe seleccionar el que corresponde al documento que desea utilizar para su registro.

**5.2** Colocar el número correspondiente al documento en el campo "No. Documento" sin guiones.

5.3 En el campo "Nombre" debe escribir sus nombres sin caracteres (puntos, comas, números, etc.)

5.4 En el campo "Apellidos" debe escribir sus apellidos sin caracteres (puntos, comas, números, etc.)

5.5 Debe completar el campo "correo electrónico", con una dirección de correo hábil. Nota: A través de esta cuenta proporcionada, recibirá todas las notificaciones procedentes de la Oficina virtual: validación de la cuenta, comprobantes de pagos, etc.

**5.6** Elegir un nombre de usuario para acceder a la Oficina Virtual y colocarlo en el campo "**Nombre de usuario**".

Paso 6. Verificar las informaciones escritas en cada uno de los campos y hacer clic en el botón "Continuar".

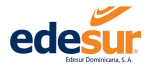

| Datos F | Personales                       | Datos de ( | Contacto                                        | Datos de Seguridad |
|---------|----------------------------------|------------|-------------------------------------------------|--------------------|
|         | Tipo de Documento *<br>Cédula    | Ŧ          | Apellidos<br>TEJEDA BYAS                        |                    |
|         | No. Documento *<br>000-0000000-0 |            | Correo Electrónico *<br>tejedamayerli@hotmail.o | com                |
|         | Nombre *<br>MAYERLI ELISABET     |            | Nombre de Usuario *<br><u>mayerlitejeda</u>     |                    |

Paso 7. Completar los campos solicitados en la ventana "Datos de Contacto".

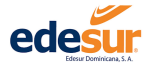

| 1<br>Datos Per | rsonales             | 2<br>Datos de 1 | Contacto         | 3<br>Datos de Seguridad |
|----------------|----------------------|-----------------|------------------|-------------------------|
|                | País Documento       |                 |                  |                         |
|                | República Dominicana | Ψ               | Teléfono Oficina | <br>                    |
|                | Teléfono Celular *   |                 | Teléfono Casa    | <br>                    |

Paso 8. Verificar los números de contacto escritos en cada uno de los campos y hacer clic en el botón "Continuar".

| Datos Per | ronales              | Datos de | Contacto         | 3<br>Datos de Seguridad |
|-----------|----------------------|----------|------------------|-------------------------|
|           | 50110165             | Datos de | Contacto         | Datos de Segundad       |
|           | País Documento       |          | Teléfono Oficina |                         |
|           | República Dominicana | Ψ        | (829) 470-6292   |                         |
|           | Teléfono Celular *   |          | Teléfono Casa    |                         |
|           | (829) 740-8357       |          | (809) 778-8357   |                         |
|           | (025) 740-0007       |          | (000)///0-000/   |                         |

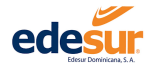

| 1<br>Datos Personales     | 2<br>Datos de Contacto          |          | 3<br>Datos de Seguridad |
|---------------------------|---------------------------------|----------|-------------------------|
| Prequnta de sequridad 1 * | <ul> <li>Respuesta *</li> </ul> | Pista *  |                         |
| Prequnta de sequridad 2 * | Respuesta *                     | Pista *  |                         |
| Prequnta de sequridad 3 * | Respuesta *                     | Pista *  |                         |
| Diqite su Contraseña *    | Verifique su Contraseña *       |          |                         |
|                           | 🗌 Aceptar Términos y condicio   | nes      |                         |
|                           | Ntrás Reg                       | istrarse |                         |

Paso 9. Completar los campos solicitados en la ventana "Datos de Seguridad".

**9.1** Se requiere seleccionar 3 preguntas, dentro de las opciones predeterminadas en las listas desplegables de los campos "**Pregunta de seguridad** 1, 2 y 3".

**9.2** Colocar las respuestas de cada pregunta seleccionada en los campos "**Respuesta**".

**9.3** Colocar una información que le recuerde la respuesta que corresponde a su pregunta de seguridad, en los campos "**Pista**".

- ¿Cual es el nombre de su madre?
- ácual es su color favorito?
- ¿Cual es su pelicula favorita?
- ¿Cuál es el nombre de tu primera mas...
- ¿deporte preferido?
- ácual es tu ciudad natal?

**9.4** Completar los campos "**Digite su contraseña**" y "**verifique su contraseña**" con la contraseña que utilizará para acceder a la Oficina Virtual.

9.5 Hacer clic en "Términos y condiciones" y una vez leído, hacer clic en el cuadro de "Aceptar".

9.6 Hacer clic en el cuadro "No soy un robot".

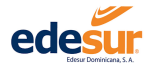

Paso 9. Verificar las informaciones colocadas en cada uno de los campos y hacer clic en el botón "Registrarse".

| Datos P | Personales                                                   | Datos de Contacto                 | Datos de Seguridad        |
|---------|--------------------------------------------------------------|-----------------------------------|---------------------------|
|         | Pregunta de seguridad 1 *<br>Aqual es su color favorito?     | Respuesta *                       | Pista *<br>color Edesur   |
|         |                                                              |                                   |                           |
|         | Pregunta de seguridad 2.*<br>¿Cural os su polícula favorita? | Respuesta *                       | Pista *<br>Recuerda 5 min |
|         |                                                              | memenco                           |                           |
|         | Pregunta de seguridad 3 *                                    | Respuesta *                       | Pista *                   |
|         | ćcual es tu ciudad natal?                                    | <ul> <li>Santo Domingo</li> </ul> | <u>SD</u>                 |
|         | Digite su Contraseña *                                       | Verifique su Contraseña *         |                           |
|         | •••••                                                        | •••••                             |                           |
|         | Atrás                                                        | Aceptar Términos y condici        | egistrarse                |

**Paso 10.** Hacer clic en el botón "OK" del cuadro de confirmación y dirigirse al correo electrónico suministrado en su suscripción, para confirmar su cuenta.

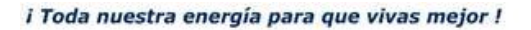

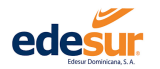

| Oficina Virtual - Edesur × +                                                                                                    |             | - ć  | ٦ | × |
|----------------------------------------------------------------------------------------------------|-------------|------|---|---|
| ← → C  ⓐ ov.edesur.com.do/register                                                                                                    | <b>0.</b> G | 2 \$ | θ | : |
| <ul> <li>A constraint of secondard of the secondard of the secondard</li></ul> |             | 2 🛧  | Θ |   |
| No soy un robot                                                                                                    |             |      |   |   |
|                                                                                                    |             |      |   |   |

Recibirá de forma automática un correo de confirmación en su dirección de correo electrónico, el cliente debe buscar en la "Bandeja de entrada" y seguir los pasos indicados en el mismo para la confirmación de su cuenta.

De no encontrar el correo en "Bandeja de entrada" es posible que se encuentre en la bandeja "correo no deseado".

Paso 11. Ingresar a Oficina Virtual. Colocar usuario, contraseña y hacer clic en el botón "Acceder".

|       | Iniciar Ses<br>Usuano/Email *<br>8 maxerlitziedal | ión                          |
|-------|---------------------------------------------------|------------------------------|
|       | Contraseña *                                      | Ø                            |
|       | Acceder Solvidé mi con                            | ntraseña                     |
| E LEN | ¿No tienes usu                                    | uario?                       |
|       | Crea un usuario para utiliza<br>Oficina Virti     | r los servicios de la<br>ual |
|       | Registrarse                                       |                              |

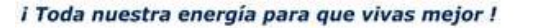

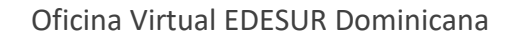

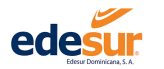

### 1.2 Grandes Clientes

Paso 1. Coloque en su buscador de preferencia la dirección electrónica de la Oficina Virtual Edesur: <u>https://ov.edesur.com.do/login</u>

Paso 2. Hacer clic en el botón "Registrarse"

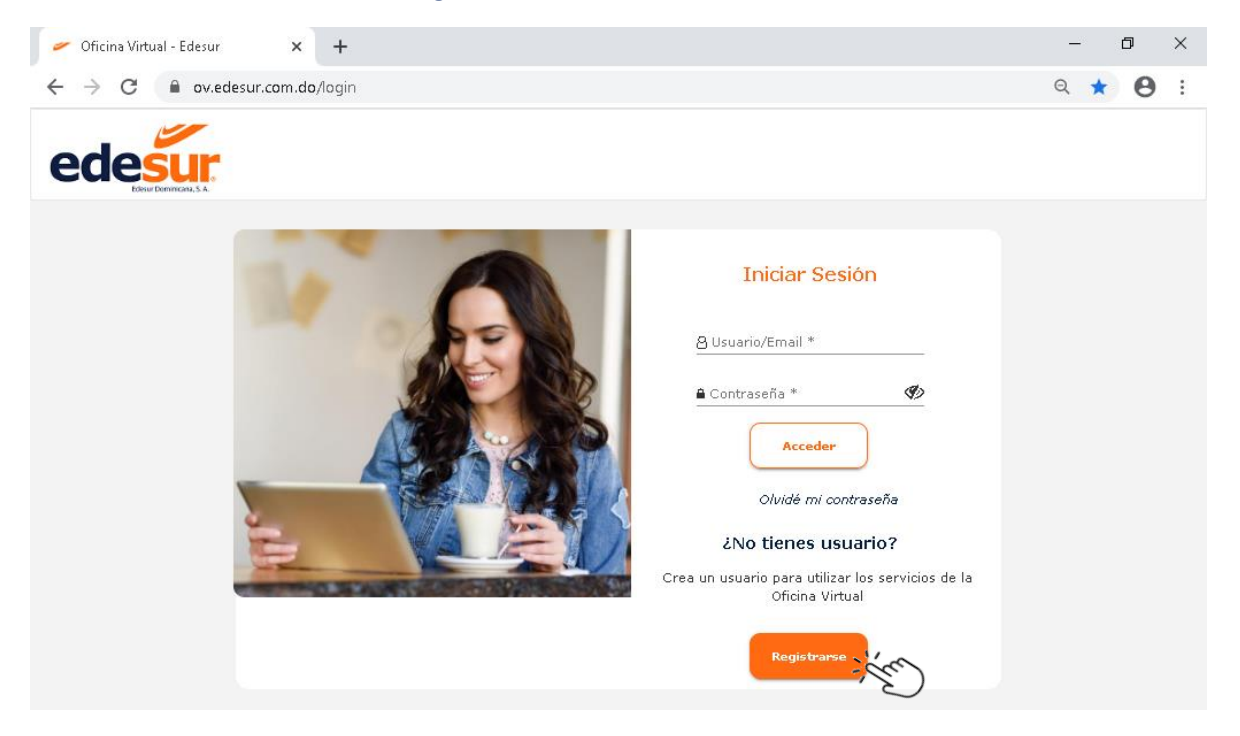

Paso 3. Indicar el tipo de registro, de acuerdo a su servicio.

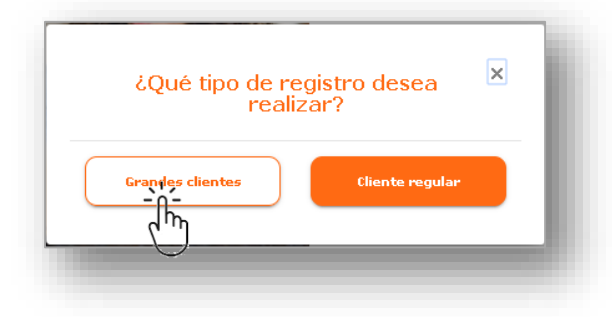

Existen dos tipos: "Grandes clientes" cuyo consumo es superior a 10 KW y "Clientes regulares" cuyo consumo es inferior a 10 KW.

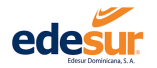

#### Paso 4. Validar que ha elegido el tipo de cliente correcto.

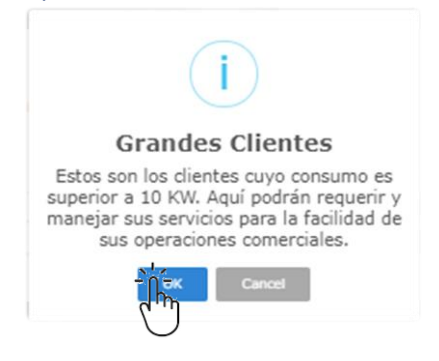

Paso 5. En la ventana de "Registro de grandes clientes" Completar los campos solicitados en la ventana "Datos personales"

**5.1** Al hacer clic en el campo "**Tipo de documento**" se abrirá una lista desplegable con las opciones:

| RNC              |   |
|------------------|---|
| Pasaporte        | l |
| Cédula           | l |
| Residencia Legal |   |

Debe seleccionar el que corresponde al documento que desea utilizar para su registro.

**5.2** Colocar el número correspondiente al documento en el campo "No. Documento" sin guiones.

5.3 En el campo "Nombre" debe escribir sus nombres sin caracteres (puntos, comas, números, etc.)

**5.4** En el campo "**Apellidos**" debe escribir sus apellidos sin caracteres (puntos, comas, números, etc.)

5.5 Debe completar el campo "correo electrónico", con una dirección de correo hábil.

Nota: A través de esta cuenta proporcionada, recibirá todas las notificaciones procedentes de la Oficina virtual: validación de la cuenta, comprobantes de pagos, etc.

**5.6** Elegir un nombre de usuario para acceder a la Oficina Virtual y colocarlo en el campo "**Nombre de usuario**".

Paso 6. Verificar las informaciones escritas en cada uno de los campos y hacer clic en el botón "Continuar".

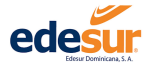

| Datos F | Personales                       | Datos de C | Contacto                                        | Datos de Seguridad |
|---------|----------------------------------|------------|-------------------------------------------------|--------------------|
|         | Tipo de Documento *<br>Cédula    | *          | Apellidos<br>TEJEDA BYAS                        |                    |
|         | No. Documento *<br>000-0000000-0 |            | Correo Electrónico *<br>tejedamayerli@hotmail.c | com                |
|         | Nombre *<br>MAYERLI ELISABET     |            | Nombre de Usuario *<br>mayerlitejeda            |                    |

Paso 7. Completar los campos solicitados en la ventana "Datos de Contacto".

Nota: El campo "**País Documento**" será completado de forma automática y no estará habilitado para editar.

| Registro de gra  | ndes clientes                      |                            |                                        |                    |
|------------------|------------------------------------|----------------------------|----------------------------------------|--------------------|
| 0                |                                    | 0                          | 0                                      | 0                  |
| Datos Personales |                                    | Datos de Contacto personal | Datos de Personas interesadas          | Datos de Seguridad |
|                  | Teléfono Celular<br>(809) 747-7267 |                            | Teléfono Oficina<br>(809) 683-9393     |                    |
|                  | Teléfono Casa<br>(809) 683-9292    |                            | Pels Documento<br>República Dominicana |                    |
|                  |                                    | Atrás                      | Continuar                              |                    |

Paso 8. Verificar los números de contacto escritos en cada uno de los campos y hacer clic en el botón "Continuar".

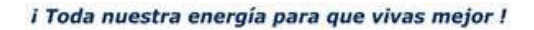

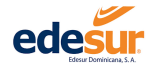

Paso 9. Completar los campos solicitados en la ventana "Datos de la persona interesada".

9.1 Completar los datos requeridos en la pestaña de "Representante Legal de la compañía"

**9.2** En la pestaña de **"Persona de Contacto"** Completar si el representante legal no es la misma persona que maneja la cuenta

| 1                                   | 2                               |                                                 | 4               |
|-------------------------------------|---------------------------------|-------------------------------------------------|-----------------|
| Datos Personales                    | Datos de Contacto personal      | Datos de Personas interesadas                   | Datos de Seguri |
| Representante legal de la Compañía. | Persona de contacto (opcional). |                                                 |                 |
| Nombre *<br>MARIA TRINIDAD          |                                 | Correo Electronico *<br>Querlyedesur@gmail.com  |                 |
| Apellidos *                         |                                 | Formato invalido de email<br>Teléfono Celular * |                 |
| DE LEON MONTANO                     |                                 | (809) 747-7267                                  |                 |
| Tipo de Documento *<br>Cédula       | •                               | Teléfono Oficina<br>(809) 683-9393              |                 |
| No. Documento *                     |                                 |                                                 |                 |
| 017 0022100 4                       |                                 |                                                 |                 |

| 1                                         | 2                          |                               | 4                |
|-------------------------------------------|----------------------------|-------------------------------|------------------|
| atos Personales                           | Datos de Contacto personal | Datos de Personas interesadas | Datos de Segurid |
| Representante legal de la Compañía. Perso | na de contacto (opcional). |                               |                  |
| Nombre                                    |                            | Correo Electronico            |                  |
| Apellidos                                 |                            | Teléfono Celular              |                  |
| Tipo de Documento                         | -                          | Teléfono Oficina              |                  |
| No. Documento                             |                            |                               |                  |

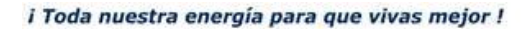

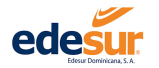

| 0                         | 2                             |         | 3                  |
|---------------------------|-------------------------------|---------|--------------------|
| Datos Personales          | Datos de Contacto             |         | Datos de Seguridad |
| Pregunta de seguridad 1 * | Respuesta *                   | Pista * |                    |
| Prequnta de sequridad 2 * | Respuesta *                   | Pista * |                    |
| Prequnta de sequridad 3 * | Respuesta *                   | Pista * |                    |
| Digite su Contraseña *    | Verifique su Contraseña *     |         |                    |
|                           | Aceptar Términos y condicione | 5       |                    |
| Atrás                     | Regis                         | brarse  |                    |
|                           |                               | 1       |                    |

#### Paso 10. Completar los campos solicitados en la ventana "Datos de Seguridad".

**10.1** Se requiere seleccionar 3 preguntas, dentro de las opciones predeterminadas en las listas desplegables de los campos "**Pregunta de seguridad** 1, 2 y 3".

**10.2** Colocar las respuestas de cada pregunta seleccionada en los campos "**Respuesta**".

**10.3** Colocar una información que le recuerde la respuesta que corresponde a su pregunta de seguridad, en los campos **"Pista"**.

- ¿Cual es el nombre de su madre?
- ¿cual es su color favorito?
- ¿Cual es su pelicula favorita?
- ¿Cuál es el nombre de tu primera mas...
- ¿deporte preferido?

¿cual es tu ciudad natal?

**10.4** Completar los campos "**Digite su contraseña**" y "**verifique su contraseña**" con la contraseña que utilizará para acceder a la Oficina Virtual.

**10.5** Hacer clic en "Términos y condiciones" y una vez leído, hacer clic en el cuadro de "**Aceptar**".

**10.6** Hacer clic en el cuadro "No soy un robot".

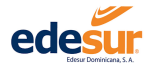

Paso 9. Verificar las informaciones colocadas en cada uno de los campos y hacer clic en el botón "Registrarse".

| )atos Pers | onales                                                      | Datos de Contacto           | o<br>Datos de Seguridad   |
|------------|-------------------------------------------------------------|-----------------------------|---------------------------|
|            | Pregunta de seguridad 1 *                                   | Respuesta *                 | Pista *<br>color Edesur   |
|            |                                                             |                             |                           |
|            | Pregunta de seguridad 2 *<br>¿Cual es su película favorita? | Respuesta *<br>Memento      | Pista *<br>Recuerda 5 min |
|            |                                                             |                             |                           |
|            | ccual es tu ciudad natal?                                   | Santo Domingo               | SD                        |
|            | Digite su Contraseña *                                      | Verifique su Contraseña 爷   |                           |
|            |                                                             | Aceptar Términos y condicio | ones                      |
|            | Atrás                                                       | Re                          | gistrarse                 |
|            | Atrás                                                       | Re                          | gistrarse                 |

**Paso 10.** Hacer clic en el botón **"OK"** del cuadro de confirmación y dirigirse al correo electrónico suministrado en su suscripción, para confirmar su cuenta.

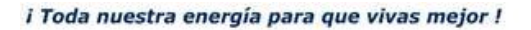

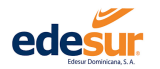

| Oficina Virtual - Edesur × +                                            |                                                                                                    |                                                                                                    |             | -    | ð | × |
|-------------------------------------------------------------------------|----------------------------------------------------------------------------------------------------|----------------------------------------------------------------------------------------------------|-------------|------|---|---|
| ← → C  ⓐ ov.edesur.com.do/register                                      |                                                                                                    |                                                                                                    | <b>0-</b> C | 1 \$ | Θ | : |
| <ul> <li>C</li> <li>A ovedesur.com.do/register</li> </ul>               | Datos de Contacto<br>Datos de Contacto<br>IEnhorabuena!<br>Le enviamos un correo electrónico<br>para confirmar su cuenta.<br>Confirmar su cuenta.<br>A ceptar Términos y condiciones<br>Registrarse<br>Registrarse | Datos de Seguridad<br>Insta *<br>Insta *<br>Insta *<br>Insta *<br>Insta *<br>Execuerda 5 min<br>Insta *<br>Execuerda 5 min |             |      | 8 | - |
| <u>ćcual es tu ciudad natal?</u><br>Diete su Contraselia *<br><br>Atrás | Aceptar Términos y condiciones Registrarse                                                                                                    | 50                                                                                                    |             |      |   |   |
|                                                                         | No soy un robot                                                                                                    |                                                                                                    |             |      |   |   |

Recibirá de forma automática un correo de confirmación en su dirección de correo electrónico, el cliente debe buscar en la "Bandeja de entrada" y seguir los pasos indicados en el mismo para la confirmación de su cuenta.

De no encontrar el correo en "Bandeja de entrada" es posible que se encuentre en la bandeja "correo no deseado".

Paso 11. Ingresar a Oficina Virtual. Colocar usuario, contraseña y hacer clic en el botón "Acceder".

| 1    | Iniciar Sesio<br>Usuana/Email *<br>8 mayerliteiedal | ón                        |
|------|-----------------------------------------------------|---------------------------|
|      | Contraseña *                                        | Ø                         |
|      | Olvidé mi contr                                     | raseña                    |
| ELEN | ¿No tienes usua                                     | ario?                     |
|      | Crea un usuario para utilizar l<br>Oficina Virtua   | los servicios de la<br>Il |
|      | Registrarse                                         |                           |

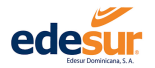

# PERFIL DEL CLIENTE

OFICINA VIRTUAL EDESUR DOMINICANA

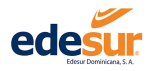

# 2 Panel de Clientes

El panel de clientes es el tablero donde se muestra todo lo relacionado a la información comercial del contrato y usuario de la cuenta en la Oficina Virtual

En este se muestran:

- La fecha de vencimiento de la próxima factura
- La deuda del cliente
- Estado del Circuito
- Estado de Tramites Comerciales Activos
- Histórico de Consumo y Pagos.

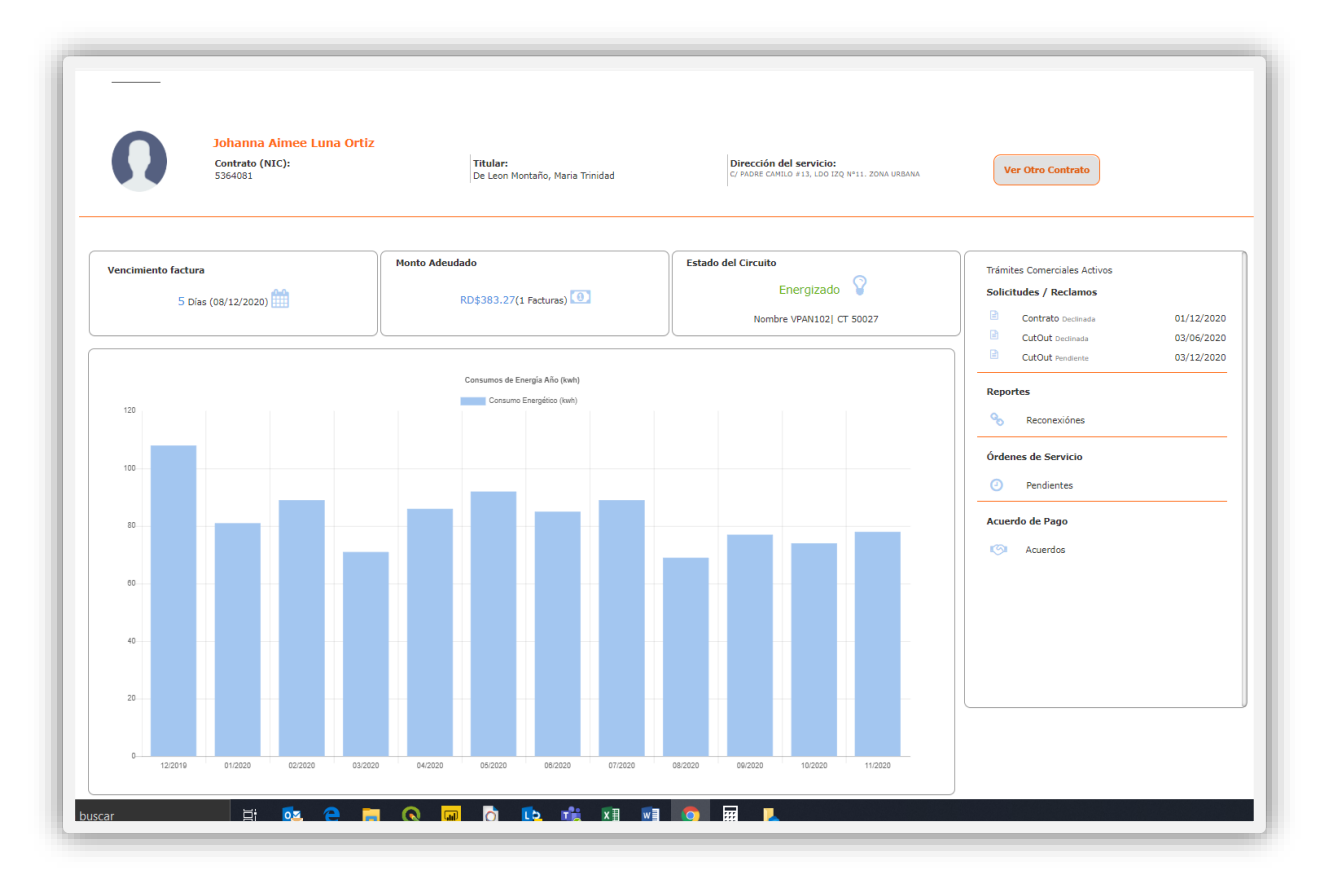

Para ver la información de contrato diferente al que está visualizando en el momento:

### Paso 1 hacer clic en el botón "Ver Otro Contrato"

| Dohanna Aimee Luna Ortiz     Contrato (NIC):     Titular:     Dirección del servicio:     Cr MORE CAMILO #13, LOD 12Q (M11. ZONA URBANA |  |
|----------------------------------------------------------------------------------------------------|--|
|----------------------------------------------------------------------------------------------------|--|

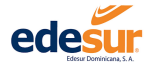

Paso 2 Emergerá una ventana, donde se muestran los contratos asociados a su servicio, presionar "Continuar" luego se visualizará la información referida anteriormente para el contrato seleccionado.

| Ver Otro Contrato                                           | ) |
|-------------------------------------------------------------|---|
| Selecciona el Contrato a visualizar en el Panel de Cliente. |   |
| and a second and a second a                                 |   |
| Mami - No. Contrato: 5364081                                |   |
| Casa - No. Contrato: 5555555                                |   |

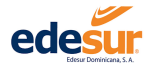

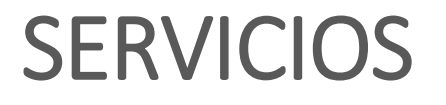

OFICINA VIRTUAL EDESUR DOMINICANA

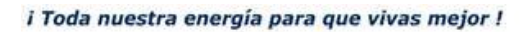

1

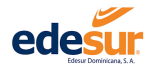

# 3 Servicios

### 3.1 Solicitud de Nuevos Contratos

Este servicio le permite realizar solicitudes de nuevos contratos desde la comodidad de su casa u oficina, agilizando el proceso a fines de que solo deba realizar la firma del contrato.

Paso 1 Luego de iniciar sesión hace clic en el menú "Servicios"

#### Paso 2 Dar clic en la opción "Solicitud Nuevos Contratos"

| edesur                                |                                                        |                                         |                                                                         |                   |  |
|---------------------------------------|--------------------------------------------------------|-----------------------------------------|-------------------------------------------------------------------------|-------------------|--|
| 😋 Servicios 🗸 🖪 Pagos 🗸 🔗 Consultas 🗸 | 🛛 Información 🗸                                        |                                         |                                                                         |                   |  |
| Solicitud Apertura Cut Cut            | iente                                                  |                                         |                                                                         |                   |  |
| 0                                     | Johanna Aimee Luna Ortiz<br>Contrato (NIC):<br>6512580 | Titular:<br>Lizardo Garcia, Jose Manuel | Dirección del servicie:<br>C: LA SINCLA PLD, LOD CES. Nº18. ZONA URBANA | Ver Otro Contrato |  |
|                                       |                                                        |                                         |                                                                         |                   |  |

Paso 3 Completar los campos solicitados en la ventana "Datos del Cliente", luego presionar "Continuar"

| 1                                | 0                     | 3                                           | •                 |
|----------------------------------|-----------------------|---------------------------------------------|-------------------|
| Datos del Cliente                | Dirección del Cliente | Dirección del Servicio                      | Documentos Adjunt |
| Datos del Cliente                |                       |                                             |                   |
| Tipo Documento "<br>Cédula ~     |                       | Fecha de l'acimiento<br>1/12/2000 2         |                   |
| No. Documento *<br>000-0000000-0 |                       | País Documento<br>República Dominicana      |                   |
| Nombre "<br>MARIA                |                       | Celular *<br>(809) 747-7267                 |                   |
| Primer Apellido *<br>DUARTE      |                       | Teléfore Residendal<br>(809) 683-9292       |                   |
| Segundo Apellido<br>GONZALES     |                       | Correo Electrónico *<br>mgonzales@gmail.com |                   |

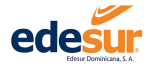

| <b>O</b>                               | 2                     | 3                         | 0                |
|----------------------------------------|-----------------------|---------------------------|------------------|
| Datos del Cliente                      | Dirección del Cliente | Dirección del Servicio    | Documentos Adjun |
| Dirección del Cliente                  |                       |                           |                  |
| Provincia *                            |                       | Número de Pueta "         |                  |
| DISTRITO NACIONAL *                    |                       | 2                         |                  |
| Municipio *<br>SANTO DOMINGO DE GUZMAN |                       | Duolicador<br>A           |                  |
| Sección "                              |                       | Referencia                |                  |
| ZONA URBANA                            |                       | Casi esquina calle F      |                  |
| Localidad o Barrio "                   |                       | Piso/Desto. (Apertamento) |                  |
| A003110A                               |                       | 200                       |                  |
| Calles                                 |                       |                           |                  |

Paso 3 Completar los campos solicitados en la ventana "Dirección del Cliente" luego presionar "Continuar"

Paso 4 Completar los campos solicitados en la ventana **"Dirección del Servicio"**, si la dirección del cliente es la misma que la del servicio se marca el cotejo "la misma del cliente" indicando lo anterior, para que sean completados los datos automáticamente, luego presionar **"Continuar"** 

| 13) Pages 🗸 👳 Consultas 🗸 🔮 Información 🗸 |                       |                           | 017                 |
|-------------------------------------------|-----------------------|---------------------------|---------------------|
|                                           |                       |                           |                     |
| Solicitud Nuevo Contrato                  |                       |                           |                     |
| Datos del Cliente                         | Dirección del Cliente | Dirección del Servicio    | Documentos Adjuntos |
| Dirección del Servicio                    |                       |                           |                     |
| La misma del cliente                      |                       |                           |                     |
| Provincia -                               |                       | Número de Puerta *        |                     |
| Municipia *                               |                       | Duplicador                |                     |
|                                           |                       |                           |                     |
| Sección * *                               |                       | Referencia                |                     |
| Localidad o Barrio * -                    |                       | Piso/Depto. (Apartamento) |                     |
| Calles "                                  |                       |                           |                     |
|                                           | Alras                 | Continuer                 |                     |
|                                           |                       |                           |                     |

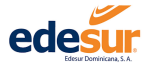

| and the second second |                                  |                                                                                                    |
|-----------------------|----------------------------------|----------------------------------------------------------------------------------------------------|
| Direction del Cliente | Dirección del Servicio           | Documentos Ad                                                                                                    |
|                       |                                  |                                                                                                    |
|                       |                                  |                                                                                                    |
|                       | Número de Puerta * 2             |                                                                                                    |
|                       | Duplicador<br>A                  |                                                                                                    |
|                       | Referencia                       |                                                                                                    |
|                       | Casi esquina calle F             |                                                                                                    |
|                       | Piso/Depto. (Apartamento)<br>2do |                                                                                                    |
|                       |                                  |                                                                                                    |
|                       |                                  |                                                                                                    |
|                       |                                  | storens de Fuets *<br>2<br>Curitodor<br>A<br>Roferensia<br>Casi dequina calle F<br>PearDesto (foardemento)<br>2do |

Paso 5 Adjuntar desde el equipo los documentos, siguiendo las instrucciones de la descripción según el tipo de condición legal (Persona física o persona jurídica) los documentos deben ser ingresados en formato de imagen tipo JPG o JPEG, luego presionar **"Finalizar"** 

| <b>V</b>                                                                                                    | 0                                                                                                    |                         | 4             |
|----------------------------------------------------------------------------------------------------|----------------------------------------------------------------------------------------------------|-------------------------|---------------|
| Datos del Cliente                                                                                                    | Dirección del Cliente                                                                                                    | Dirección del Servicio  | Documentos Ad |
| Documentos Adjuntos                                                                                                    |                                                                                                    |                         |               |
| PERSONA FISICA: Copia de la cédula de identidad y e<br>certificación de la Dirección General de Catastro o contr<br>en calidad de préstamo.                                                                                                 | lectoral, pasaporte o residencia legal (en caso de ser extranjero), el título de propiedad del inmu<br>ato de alquiler notariado o una autorización otorgada por el propietario del inmueble, si el solicit                                                                                                    | zble o<br>ante habita   |               |
| PERSONA JURÍDICA: Copia La documentación que ac<br>certificación de la Dirección General de Catastro o contr<br>consejo o de la asamblea que avale al representante legal, car<br>de identidad y del electoral del representante legal, car | redite la titularidad del inmueble o de la instalación para la cual solicita el suministro (título de p<br>ato de alquiler). Copia certificada de los documentos constitutivos de la empresa, estatutos viger<br>aja, registro nacional de contribuyente (RNC), certificado de registro mercantil (vigente), cédula<br>ta membratday sellada de la racio social solicitando el servico. | opiedad o<br>ites, acta |               |
| Las imagenes seleccionadas deben ser de tipo JPO                                                                                                    | G o JPEG                                                                                                    |                         |               |
| Seleccionar Documento de Identidad                                                                                                    | Selecciona Documento del Inmueble                                                                                                    | Otro Documento          |               |
|                                                                                                    |                                                                                                    |                         |               |
| Na                                                                                                    | -ilim                                                                                                    |                         |               |

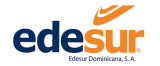

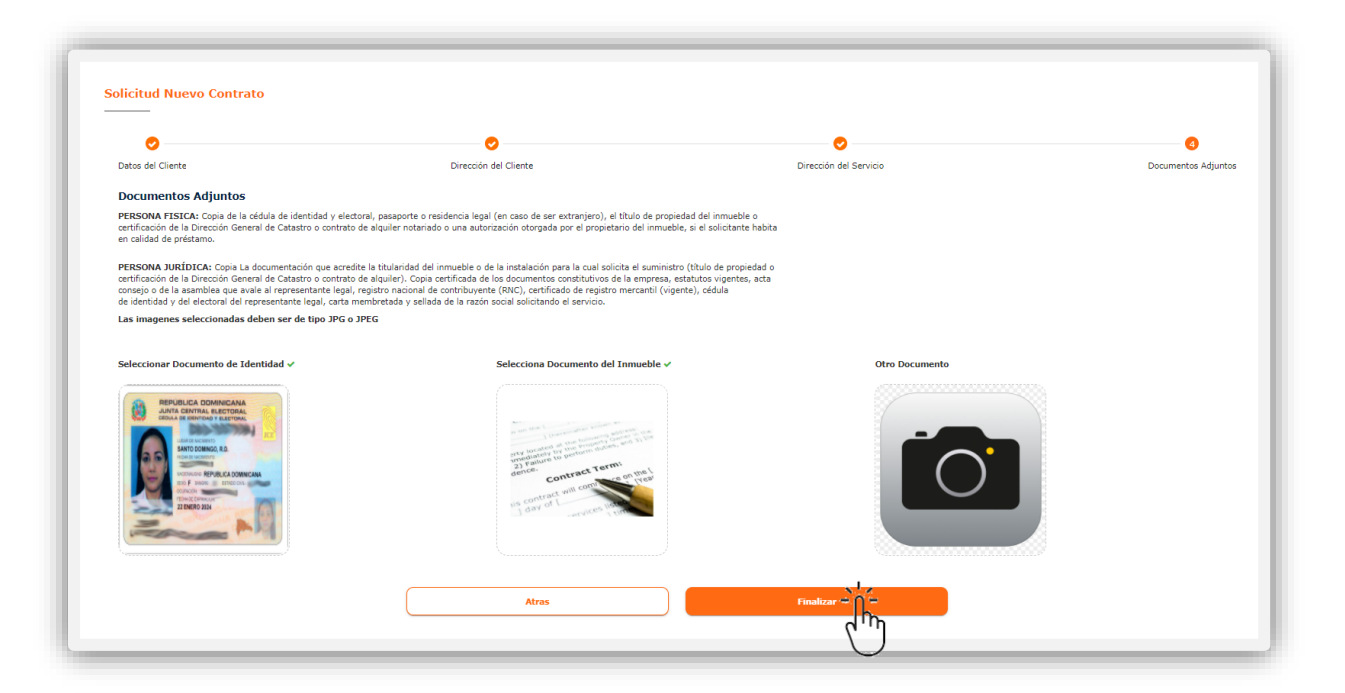

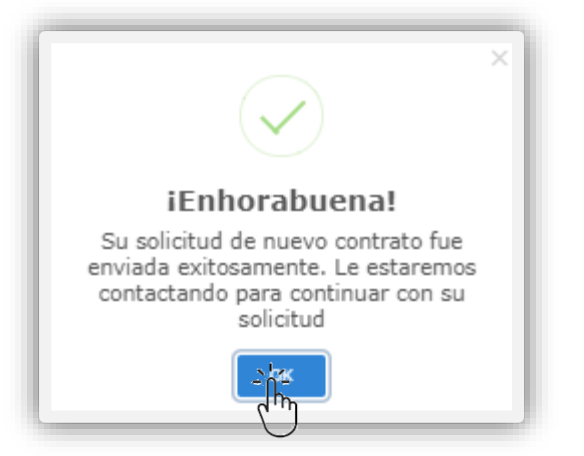

Una vez completadas las informaciones correctamente aparecerá un mensaje indicando que la solicitud fue realizada exitosamente.

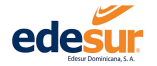

#### 3.2 Generar Reclamos

Este servicio le permite realizar reclamaciones a los contratos asociados a su cuenta, sin necesidad de dirigirse a una oficina comercial.

Paso 1 Para acceder al servicio de reclamaciones, luego de iniciar sesión hace clic en el botón "Servicios"

Paso 2 Dar clic en la opción "Solicitud Reclamaciones"

| Servicios V (3) Pagos V (2) Consultas V       | 💿 Información 🗸                                        |                                        |                                                                       |                   | A Johanna Luna ↓<br>02/12/2020 9:33:57 |
|-----------------------------------------------|--------------------------------------------------------|----------------------------------------|-----------------------------------------------------------------------|-------------------|----------------------------------------|
| sicilud Neuvo Contrato<br>olochid Reclamacify | iente                                                  |                                        |                                                                       |                   |                                        |
| 0                                             | Johanna Almee Luna Ortiz<br>Contrato (NIC):<br>6512580 | Titular<br>Lizardo Garcia, Jose Manuel | Directión del servicio:<br>C' la holila f12, 120 Dir. 415, 2014 Utana | Ver Otro Contrato | _                                      |

#### Se desplegaran los contratos asociados a su usuario de oficina virtual

| Reclamaciones<br>Contratos Asociados<br>Selecciona el contrato que quieres reclamar. |                                                         |                          |       |
|--------------------------------------------------------------------------------------|---------------------------------------------------------|--------------------------|-------|
| Contrato(NIC)                                                                        | Titular                                                 |                          | Alias |
| 5364081                                                                              | DE LEON MONTAÑO, MARIA TRI                              | NIDAD                    | Mami  |
| 3 « Anterior 1 Siguiente »                                                           |                                                         |                          |       |
| Tipo de Reclamación                                                                  |                                                         |                          |       |
| Seleccione el tipo de reclamación que desea hacer, teniendo en cu                    | enta que esta misma debe de concordar con tu necesidad. |                          |       |
| Tipo de Reclamación                                                                  | <u></u>                                                 | Descripción del Reclamo: |       |
|                                                                                      | ("")                                                    |                          |       |
|                                                                                      | со<br>С                                                 | ntinuar                  |       |
|                                                                                      |                                                         |                          |       |

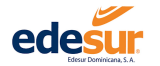

Paso 3 Seleccionar el contrato al que desea realizar la reclamación y desplegar el menú para seleccionar el tipo de reclamación que desea realizar.

| Contratos                                                                                                    | Asociados                                                                                                    |                                                        |       |
|----------------------------------------------------------------------------------------------------|----------------------------------------------------------------------------------------------------|--------------------------------------------------------|-------|
| Selecciona                                                                                                    | el contrato que quieres reclamar.                                                                                                    |                                                        |       |
|                                                                                                    | Contrato(NIC)                                                                                                    | Tituiar                                                | Alias |
| •                                                                                                    | 5364081                                                                                                    | DE LEON MONTAÑO, MARIA TRINIDAD                        | Mami  |
| Tino de P                                                                                                    | eclamación                                                                                                    |                                                        |       |
| Tipo de R                                                                                                    | eclamación                                                                                                    |                                                        |       |
| Tipo de Ro<br>Seleccione el                                                                                         | eclamación<br>tipo de reclamación que desea hacer, teniendo en cue                                                                                                 | ta que esta misma debe de concordar con tu necesidad.  |       |
| Tipo de Ro<br>Seleccione el<br>Facturación Al                                                                       | eclamación<br>tipo de reclamación que desea hacer, teniendo en cue<br>ta                                                                                           | ta que esta misma debe de concordar con tu necessidad. |       |
| Tipo de Ro<br>Seleccione el<br>Facturación Al<br>Solicitud de N                                                     | eclamación<br>gue desea hacer, teniendo en cue<br><br>ta<br>tamalización Envio Facturas                                                                            | ta que esta misma debe de concordar con tu necesidad.  |       |
| Tipo de R<br>Seleccione el<br>Facturación Al<br>Solicitud de N<br>Solicitud de R                                    | eclamación<br>pode reclamación que desea hacer, teniendo en cue<br><br>Ita<br>somalización Envio Pacturas<br>aubicación Medidor o Panel                            | ta que esta misma debe de concordar con tu necessidad. |       |
| Tipo de R<br>Seleccione el<br>Facturación Al<br>Solicitud de N<br>Solicitud de R<br>Facturación Si                  | eclamación<br>ppo de reclamación que desea hacer, teniendo en cue<br><br>Ita<br>ermalización Envio Pacturas<br>eubicación Medidor o Panel<br>in Uso Energia        | ta que esta misma debe de concordar con tu necessidad. |       |
| Tipo de R<br>Seleccione el<br>Facturación Al<br>Solicitud de N<br>Solicitud de R<br>Facturación Si<br>Facturación B | eclamación<br>ppo de reclamación que desea hacer, teniendo en cue<br>r<br>ta<br>semalización Envio Facturas<br>eubicación Medidor o Panel<br>in Uso Energía<br>aja | ta que esta misma debe de concordar con tu necessidad. |       |

Paso 4 Seleccionar en tipo de reclamación, prestar atención a la descripción del servicio para conocer si se ajusta a sus necesidades, luego presionar **"Continuar"** 

| Itelation       Titular       Alias         Image: Contract (NLC)       Titular       Alias         Image: Contract (NLC)       DE LEON MONTAÑO, MARIA TRINDAD       Marri         Image: Contract (NLC)       Siguiente =       Siguiente =       Siguiente =         ipo de Reclamación que desea hacer, teniendo en cuenta que esta misma debe de concordar con tu necessidad.       Image: Contract (NLC)       Descripción del Geclamo:         ipo de Reclamación del USUARIO por factura con un consumo por encima de su promedio regular.       Image: Contract (NLC)       Descripción del Reclamo:                                                                                                    |                                                                               |                                                                    |                                                        |       |
|----------------------------------------------------------------------------------------------------|-------------------------------------------------------------------------------|--------------------------------------------------------------------|--------------------------------------------------------|-------|
| Contratio(NLC)     Titular     Alias            S54601         DE LEON MONTAÑO, MARIA TRINIDAD         Mani      Mani             Anterior         Siguiente =           Siguiente =             po de Reclamación           Siguiente =             sé redunamin         turación Alts           Siguiente and             Siguiente =           Siguiente =             Siguiente =           Siguiente =             Siguiente =           Siguiente =             Siguiente =           Siguiente =             Siguiente =           Siguiente =                 Siguiente =                Siguiente =             Siguiente =             Siguiente =             Siguiente =             Siguiente =             Siguiente             Siguiente =             Siguiente =             Siguiente =             Siguiente =             Siguiente =             Siguiente =             Siguiente =             Siguiente =             S | elecciona el                                                                  | contrato que quieres reclamar.                                     |                                                        |       |
| S364081             DE LEON MONTAÑO, MARIA TRINIDAD           Mani                 « Anterior 1] Siguiente »               Siguiente »               Mani                 po de Reclamación             curación Atta               sectemación               Sectemación               Bectripción del Reclamaci               Bectripción del Reclamaci               Bectripción del VSUABID por factura con un consumo por encima de su promedio regular.                                                                                                    |                                                                               | Contrato(NIC)                                                      | Titular                                                | Alias |
| Arterior     Siguiente =      po de Reclamación      leccione el tipo de reclamación que desea hacor, teniendo en cuenta que esta misma debe de concordar con tu necesidad.      e de Reclamación                                                                                                    | ۲                                                                             | 5364081                                                            | DE LEON MONTAÑO, MARIA TRINIDAD                        | Mami  |
| e de Reclamación<br>cturación Alta                                                                                                    | « Anterior                                                                    | 1 Siguiente >                                                      |                                                        |       |
|                                                                                                    | <ul> <li>Anterior</li> <li>ipo de Recla</li> <li>eleccione el tipo</li> </ul> | Siguiente > amación de reclamación que desea hacer, teniendo en cu | nta que esta misma debe de concordar con tu necesidad. |       |

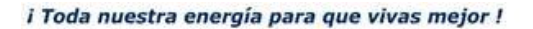

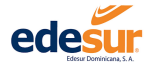

Paso 5 En el caso de elegir **"Facturación Alta"** Visualizará un mensaje de "análisis de consumo" y más abajo se le mostrará el gráfico con este histórico, el mismo a fines de que verifique según su consumo habitual si desea continuar con la reclamación, en caso de que así sea, presionar **"Continuar"** 

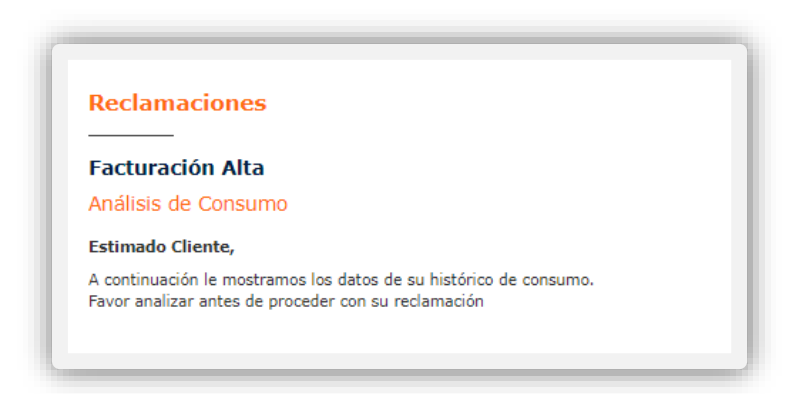

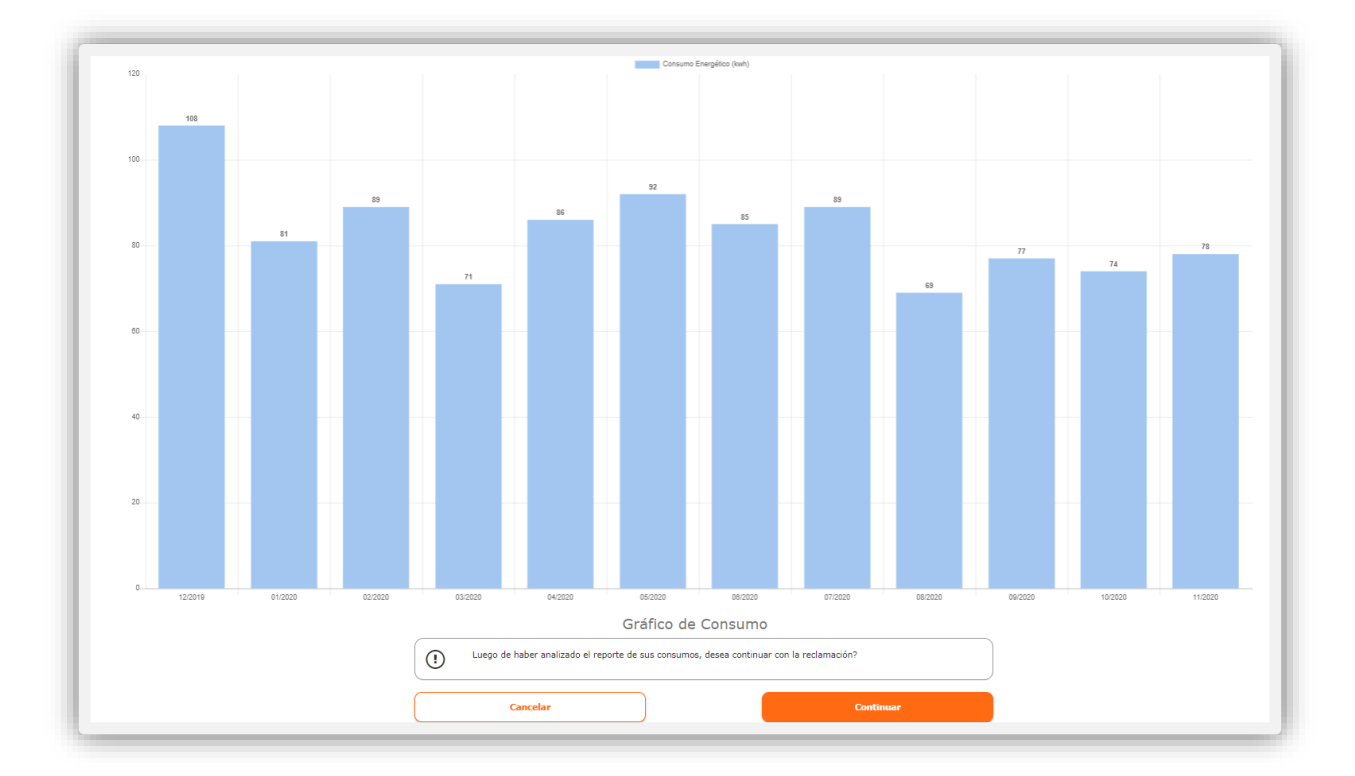

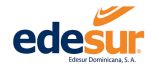

#### Paso 6 Leer y aceptar las "condiciones y políticas" luego "Continuar"

| Condiciones y Políticas                                                                                                    |                                                                                                    |
|----------------------------------------------------------------------------------------------------|----------------------------------------------------------------------------------------------------|
| <ul> <li>Política de reclamación por estos canales;</li> </ul>                                                                       |                                                                                                    |
| • El titular en su expresada calidad de cliente conoce, a                                                                            | ucepta y se obliga a toda norma o requerimiento establecido en la presente política de reclamación.                                                                                                    |
| Que la interposición de reclamación por los canales de                                                                               | efinidos es una vía particular y cuya disponibilidad está sujeta a dificultades técnicas que podrían presentarse y no son de total control o responsabilidad de EDESUR.                                                                                                    |
| <ul> <li>Usos y términos; Cuando se hable de canales definido</li> </ul>                                                             | os de forma conjunta o particular se entenderá LA WEB Y 0724 HORAS o ambos según sea el caso.                                                                                                    |
| <ul> <li>El titular del contrato autoriza a EDESUR aceptar las<br/>de ellas se deriven.</li> </ul>                                   | redamaciones eventuales hechas por LA WEB Y OT24 HORAS con el número de contrato designado como si fueren hechas de forma presencial, personal y escrita y asumen la responsabilidad y consecuencia jurídicas q                                                                                                    |
| • Que EDESUR después de recibir la reclamación por LA                                                                                | t WEB Y OT24 HORAS, le estará asignando un número de reclamación el cual le será entregado por teléfono o enviado a su correo.                                                                                                    |
| <ul> <li>Que EDESUR podrá realizar cualquier solicitud adicion<br/>cualquiera de los canales definidos.</li> </ul>                   | al y/o ejercer cualquier acción de confirmación o comprobación de los datos al momento de interponer reclamaciones por los canales definidos sobre la identidad del reclamante en casi de eventuales reclamaciones por                                                                                                    |
| Que en caso de que EDESUR compruebe inexactitud,<br>inmediata de la solicitud o requerimiento del usuario                            | inconsistencia o falta de veracidad de los datos aportados o osopechare de uso incorrecto, impropio de la identidad del reclamante por los canales definidos EDESUR se reservara el derecho de proceder a la cancelaciór<br>y el titular deberá presentarse a las oficinas de la empresa para realizar su reclamación de forma presencial o escrita.                      |
| <ul> <li>Que en caso de que el titular del contrato desconozca<br/>forma personal o escrita.</li> </ul>                              | o pretenda desconocer una reclamación realizada por los canales definidos, no podrá hacer nuevamente uso de estos canales y el eventual reclamante deberá presentarse a las oficinas para realizar su reclamación de                                                                                                    |
| Que el derecho a interponer reclamación por los cana                                                                                 | les definidos está sujeto a la aceptación y cumplimiento de todos y cada uno de los términos de la política de reclamación.                                                                                                    |
| • El titular declara conocer y aceptar, que al igual que l                                                                           | a interposición de la reclamación por esta vía, la constancia con la respuesta podrá generarse por el mismo canal escogido.                                                                                                    |
| <ul> <li>Que la interposición de la reclamación no evita el con<br/>conformidad con el Articulo 446 del reglamento, se pr</li> </ul> | re por el vencimiento de la(s) factura(s), por lo que si no se realiza el pago correspondiente al promedio de las tres (3) ultimas facturas pagadas o el treinta y tres por ciento (33%) para el caso de no tener histórico de<br>rocederá a la suspensión del servicio eléctrico inmediatamente exista vencimiento en la(s) factura(s) objeto de la presente reclamación |
| La eventual reclamación tiene efectos limitados solo p                                                                               | producirá consecuencias legales y administrativa con relación a la(s) factura(s) objeto de reclamación.                                                                                                    |
| Que el tiempo de respuesta, tratamiento, y resolución                                                                                | 1 podrá variar según lo establecido en la legislación vigente sin responsabilidad o penalidad alguna para EDESUR en virtud de la naturaleza y la particularidad de cada tipo de reclamo.                                                                                                    |
|                                                                                                    | Continuar                                                                                                    |

Paso 7 Describir la situación por la que está generando el reclamo, por ejemplo "Mi promedio de consumo es inferior a lo facturado este mes, favor revisar"

| ha de Factura        | Estado de Recibo     | Importe                    | Marta Danada                                         |
|----------------------|----------------------|----------------------------|------------------------------------------------------|
| 1/2020               |                      |                            | Monto Pagado                                         |
|                      | Enviado al cliente   | 384.27                     | 0.00                                                 |
|                      |                      |                            |                                                      |
|                      |                      | IA                         | bono factura(s) Reclamada(s)                         |
| o facturado este mes |                      | Para evitar corte o genera | ar reconexión deberá cubrir el pago mínimo indicado. |
| -0-                  |                      |                            | RD\$363.55                                           |
| لسباه                |                      |                            |                                                      |
| $\bigcirc$           |                      | Pagar Abo                  | no Pagar Factura                                     |
|                      |                      |                            |                                                      |
| _                    |                      |                            |                                                      |
|                      | Continuar S.         |                            |                                                      |
| U                    |                      | Pagar Abor                 | no Pagar Factura                                     |
|                      |                      |                            |                                                      |
|                      | Continuar S.         |                            |                                                      |
|                      | o facturado este mes | o facturado este mes       | s facturado este mes                                 |

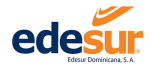

**7.1** Para evitar corte o reconexión generado por el vencimiento de la factura durante el proceso de respuesta a su reclamación se recomienda realizar el pago mínimo que calcula el sistema conforme a su promedio de facturación, si no desea realizar el pago en el momento, presionar **"Continuar"** 

| Facturación Alta: Contrato 5364081 - Mami                  |                                                                 |                                                                       |
|------------------------------------------------------------|-----------------------------------------------------------------|-----------------------------------------------------------------------|
| Facturas del servicio a reclamar                           |                                                                 |                                                                       |
| Selecciona el recibo del servicio que desea reclamar:      |                                                                 |                                                                       |
| 08/11/2020                                                 | Tarjetas Registradas Pago Express                               | te         Monto Pagado           0.00         0.00                   |
|                                                            | Tarjetas Registradas                                            |                                                                       |
| Descripción                                                | Seleccione una de sus tarjetas y complete la                    | Abono factura(s) Reclamada(s)                                         |
| mi promedio de consumo es inferior a lo facturado este mes | información.                                                    | tar corte o generar reconexión deberá cubrir el pago mínimo indicado. |
|                                                            | Selectore Tarjeta<br>BANCO DE RESERVAS    4011-****,****.2123 * | RD\$363.55                                                            |
|                                                            | Fecha de Vencimiento " " CW *                                   |                                                                       |
|                                                            | 0//22 123                                                       | Pagar Abono Pagar Factura                                             |
|                                                            | Total a Pagar                                                   |                                                                       |
|                                                            | RD \$384.27                                                     |                                                                       |
|                                                            |                                                                 |                                                                       |

| Facturación Alt        | a: Contrato 5364081 - Mami             |                                                                                                    |                                        |                                                                                       |
|------------------------|----------------------------------------|----------------------------------------------------------------------------------------------------|----------------------------------------|---------------------------------------------------------------------------------------|
| Selecciona el recibo d | el servicio que desea reclamar:        |                                                                                                    |                                        |                                                                                       |
|                        | Fecha de Factura                       | Estado de Recibo                                                                                                    | Importe                                | Monto Pagado                                                                          |
|                        | 08/11/2020                             | Enviado al cliente                                                                                                    | 384.27                                 | 0.00                                                                                  |
| mi promedio de consu   | mo es inferior a lo facturado este mes | Logical Contract of the contract of the contra | Para evitar corte o gener<br>Pagar Abo | no una securita de la come el pago mínimo indicado.<br>RD\$363.55<br>no Pagar Factura |

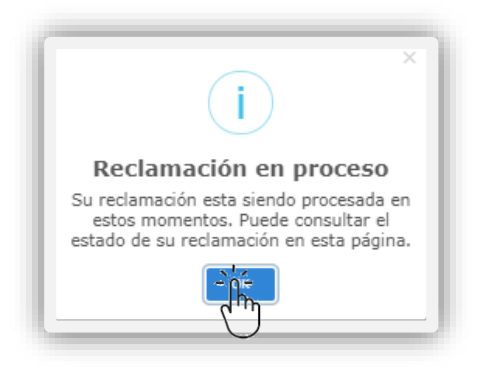

Una vez completado este paso, aparecerá un mensaje en la pantalla indicando que la reclamación se encuentra en proceso.

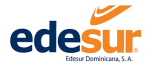

Paso 8 El sistema presentará los Detalles de la Reclamación, en caso de que desee imprimir o guardar el documento en formato PDF, presionar **"Imprimir"** 

|                     |                                                                                                    |                                                                                                    | 8<br>02 |
|---------------------|----------------------------------------------------------------------------------------------------|----------------------------------------------------------------------------------------------------|---------|
| Detalle Reclamación |                                                                                                    |                                                                                                    |         |
|                     |                                                                                                    | PECI AMAGTÓN                                                                                                    |         |
|                     |                                                                                                    | RECLAMACION                                                                                                    |         |
|                     | Chona Cemenual: 1571- 6256                                                                                           | 62/12/2020                                                                                                    |         |
|                     | Dates de cliente                                                                                                    | Datos de la Reclamación                                                                                                    |         |
|                     | Aparticular DE LEON HONTAÑO                                                                                          | No. Reclamación: RE1371282001825                                                                                                    |         |
|                     | Mandatari MARIA TRINIDAD                                                                                             | Tips die Rischersen Facharacter Alta                                                                                                    |         |
|                     | Tipo de Doci Cédula                                                                                                  | Teshe de R(m) 02/12/2020                                                                                                    |         |
|                     | Decumento: 017-0003267-3                                                                                             | Fecha Est. Resol.: 04/12/2020                                                                                                    |         |
|                     | Datus del Utular de Pago                                                                                             | Modio de RCMI Por Internet                                                                                                    |         |
|                     | Applique: SEGURA GENAG                                                                                               | Resp. Rechmackin:  Cliente                                                                                                    |         |
|                     | Mareheni HANITZA                                                                                                    | Descripción: mi promotio de consumo es inferior a lo facturado este mes                                                                                             |         |
|                     | Tipo de Disc: TD030                                                                                                  |                                                                                                    |         |
|                     | Decimienta) 017-0003231-9                                                                                            |                                                                                                    |         |
|                     | Datos del Contrato                                                                                                   | Recibos Asociados                                                                                                    |         |
|                     | Contralio                                                                                                    | 4 2010/4 / BELEZER ADDRES/                                                                                                    |         |
|                     | Summidta: 2070274                                                                                                    |                                                                                                    |         |
|                     | Directin: CALLE PADRE CAHOLD, 13                                                                                     |                                                                                                    |         |
|                     | Deplicatori                                                                                                    |                                                                                                    |         |
|                     | PsorDepte: 217-03                                                                                                    |                                                                                                    |         |
|                     | Louise more on orang                                                                                                 |                                                                                                    |         |
|                     | Demoles de la Caerta                                                                                                 | 02/12/2020 Alte de Restanvakin                                                                                                    |         |
|                     | Destination B                                                                                                    | 02/12/0020 @/s massi carsuma                                                                                                    |         |
|                     | PivirDepter                                                                                                    |                                                                                                    |         |
|                     | A. Postal                                                                                                    |                                                                                                    |         |
|                     | Lookest: PADRE LAS CASAS                                                                                             |                                                                                                    |         |
|                     | 20 united no he replicants of observe come usage on lat of Antitury(s) replaymentation region of Art. 445 (RUD2), of | revolvinels of b(x) mismo) as propried on its supervise do as service oblights. In all moments de informer el estado del miserio, y no tables o no están abaditados |         |
|                     |                                                                                                    |                                                                                                    |         |

# 3.3 Solicitud Apertura de Cut Out

La apertura de Cut Out es un servicio que interrumpe la energía de los cliente que se alimentan de un transformador por un tiempo determinado, para hacer cambios importantes en la estructura energética del residencial o empresa.

Paso 1 Acceder al servicio de Apertura de Cut Out, luego de iniciar sesión haciendo clic en el menú "Servicios"

Paso 2 Dar clic en la opción "Solicitud Apertura Cut Out"

| 🕏 Servicios 🗸      |         |               | 😌 Información 🗸 |     |
|--------------------|---------|---------------|-----------------|-----|
| olicitud Nuevo C   | ontrato |               |                 |     |
| olicitud Reclama   | ciones  |               |                 | - 1 |
| Solicitud Apertura | Cut Out | l del Cliente |                 | - 1 |

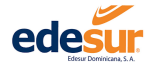

#### Se abrirá una ventana para la recolección de los datos correspondientes a este proceso

| eleccione Contrato *             | <u>-`h</u> - | Fecha Inicio                  |          |    |
|----------------------------------|--------------|-------------------------------|----------|----|
|                                  | dim          | Día de Apertura               | <u> </u> | 00 |
|                                  |              | Fecha Fin                     |          |    |
| Datos del Contrato               |              | Día de Cierre                 | ····     | ©  |
| Contrato(NIC):                   |              |                               |          |    |
| Alias:                           |              |                               |          |    |
| Direccion:<br>Fecha Vencimiento: |              | Comentarios para la solicitud |          |    |
| Total Adeudado: RD\$             |              |                               |          |    |
|                                  |              |                               |          | // |
|                                  |              |                               |          |    |

Paso 2 Seleccionar el contrato al que desea realizar la solicitud.

Paso 3 Ingrese la fecha y el horario en la que estima realizar el proceso.

| Fecha Fin                                                                                                    | (h) | 8/12/2020 03:00 PM                                                                                               |                                                                                                    |
|----------------------------------------------------------------------------------------------------|-----|----------------------------------------------------------------------------------------------------|----------------------------------------------------------------------------------------------------|
| Datos del Contrato     Dia de Cierre     07:00 AM       Titular: DE LEON MONTAÑO, MARIA TRINIDAD     07:00 AM       Contrato(NIC): 5364081     01       Allas: Mami     Comentarios para la solicitad       Direccion: C/ PADRE CAMILO #13, LDO IZQ Nº11. ZONA URBANA     Comentarios para la solicitad       Fecha Vencimiento: 08/12/2020     Solicitud de apertura de <u>Cut Qut</u> para cambio de cables y caja de <u>brakers</u> de áreas comunes | - h | Fecha Fin       01:00 AM         Dia de Carres       07:00 AM         Solicitud gara la solicitud       07:00 AM | Datos del Contrato<br>itular: DE LEON MONTAÑO, MARIA TRINIDAD<br>contrato(NIC): 5364081<br>Mias: Mami<br>Pireccion: C/ PADRE CAMILO ≠13, LDO IZQ №11. ZONA URBANA<br>iecha Vencimiento: 08/12/2020<br>iotal Adeudado: RD\$0 |

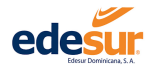

#### Paso 4 Describa brevemente porque desea solicitar este servicio, luego presionar "Enviar Solicitud"

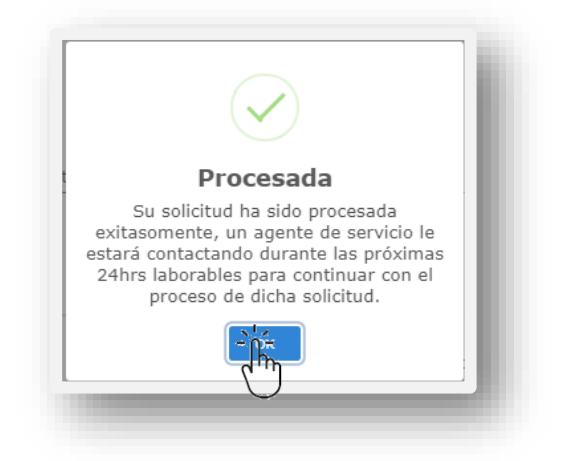

Una vez completado el requerimiento le aparecerá un mensaje indicando que un agente le estára contactando para la continuación del proceso.

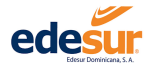

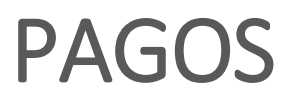

OFICINA VIRTUAL EDESUR DOMINICANA

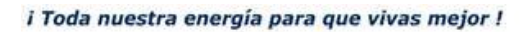

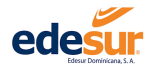

# 4 Pagos

## 4.1 Registro de Tarjetas Para Pagos

Para registrar una nueva tarjeta para realizar pagos, siga los siguientes pasos:

Paso 1: Colocarse en la parte superior derecha, donde aparece su nombre y seleccionar la opción "Configuración de Perfil"

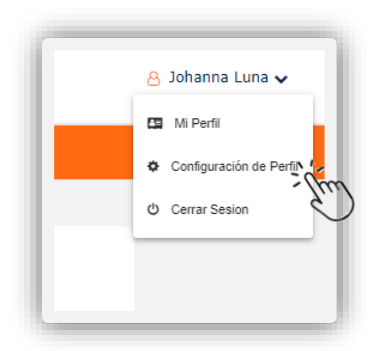

Paso 2: En la ventana de "Configuración de Perfil" hacer clic en el botón "Agregar Tarjetas"

| Configuración de Perfil    | Tarjetas Registradas |                     |                  |                      |             |          |
|----------------------------|----------------------|---------------------|------------------|----------------------|-------------|----------|
|                            |                      |                     |                  |                      |             |          |
| Actualización de Datos     | Agregar Tarjetas     |                     |                  |                      |             |          |
| Actualización de Contratos |                      |                     |                  |                      |             |          |
| 🔒 Cambio de Contraseña     |                      |                     |                  |                      |             |          |
| B Contratos Asociados      | Tarjetas verificadas |                     |                  |                      |             |          |
| 🗇 Tarjetas Registradas     | Entidad Financiera   | Número de Tarjeta   | Fecha Expiración | Canal                | F. Registro | Acciones |
| Q Notificaciones           | -D assessment        | 5360-****-****-4922 | 11/2020          | Oficina Virtual (OV) | 01/06/2020  | ۵        |

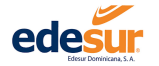

| Paso 3 | Completar | los datos e | n la ventana | Emergente | "Registrar | Tarjetas" |
|--------|-----------|-------------|--------------|-----------|------------|-----------|
|--------|-----------|-------------|--------------|-----------|------------|-----------|

| Registrar                    | Tarjetas         | $\times$ |
|------------------------------|------------------|----------|
| Entidad Bancaria             |                  | *        |
| 📰 No. de tarjeta *           |                  |          |
| Nombre de Tarjetahabiente    | e *              |          |
| Fecha Vencimiento *          | CVV**            |          |
| Documento 💌                  | Numero Docume    | nto *    |
| Email del Titular de la Tari | eta *            |          |
| Tel. de Contacto 1 *         | Tel. de Contacto | 2        |
| Reg                          | jistrar          |          |

| ALTAS CUMBRES                    |                    |
|----------------------------------|--------------------|
| No. de tarjeta *                 |                    |
| <u>aaa</u> 400000000000000000000 |                    |
| Nombre de Tarietababiente *      |                    |
| MARIA DE LEON                    |                    |
|                                  |                    |
| Fecha Vencimiento *              | CVV * *            |
| 07/22                            | 125                |
| Documento                        | Numero Documento * |
| CEDULA *                         | 00000000000        |
|                                  |                    |
| MDELEON@CMATL.COM                |                    |
| MDEEEON@GHATE.COM                |                    |
| Tel. de Contacto 1 °             | Tel. de Contacto 2 |
| (809) 747-7267                   | (809) 683-9292     |

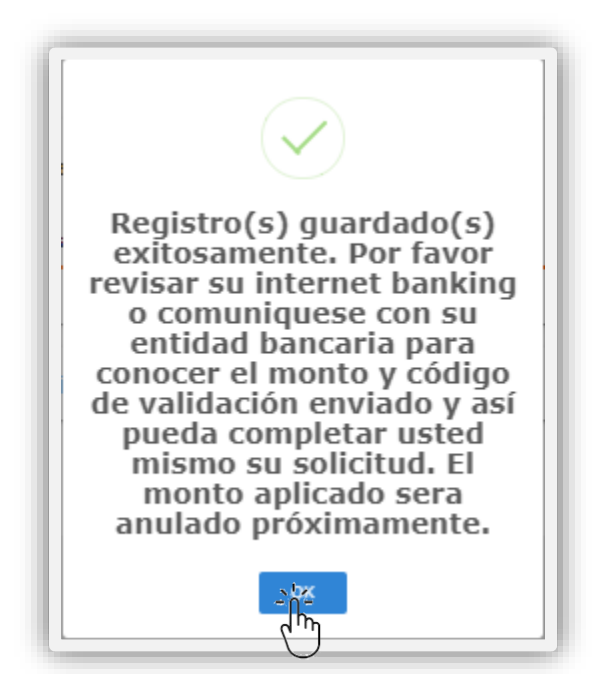

Una vez completado el registro el sistema le indicará que el registro se guardó de forma exitosa, cargará a su tarjeta el valor inferior a **RD\$1.00** y generará un código, debe llamar al banco para solicitar estas informaciones para proceder con la validación de la tarjeta.

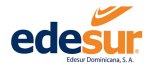

Paso 4: Luego de consultar a su banco los datos de su tarjeta, ir a la opción **"Solicitud de Tarjetas"** y presionar el botón "Acciones"

|               |                             |                                                          |                                                                                                    | ^                                                                                                    |
|---------------|-----------------------------|----------------------------------------------------------|----------------------------------------------------------------------------------------------------|----------------------------------------------------------------------------------------------------|
| o de Tarjeta  | Estado                      | F. Registro                                              | Canal                                                                                                    | Acciones                                                                                                    |
| ***-****-4922 | PENDIENTE                   | 03/12/2020                                               | Oficina Virtual (OV)                                                                                     |                                                                                                    |
| *             | de Tarjeta<br>**- ****-4922 | de Tarjeta Estado<br>**- <sup>****</sup> -4922 PENDIENTE | de Tarjeta         Estado         F. Registro           **-***-4922         PENDIENTE         03/12/2020 | de Tarjeta         Estado         F. Registro         Canal           **-***-4922         PENDIENTE         03/12/2020         Oficina Virtual (OV) |

**4.1** Ingresar los datos indicados por su banco **y** presionar el botón "Registrar", el sistema le indicará que su registro se realizó de forma correcta y que puede proceder a utilizar su tarjeta para pagos.

|          | Registrar Tarjeta                                                                                 |
|----------|---------------------------------------------------------------------------------------------------|
|          | Validación de Tarjeta                                                                             |
| Se envia | rá un código de validación acorreo. Digite el código<br>para completar el registro de su tarjeta. |
|          | Codigo Validación *                                                                               |
|          | HW12WE                                                                                            |
|          | Monto Validación *                                                                                |
|          | RD\$ 0.15                                                                                         |
|          |                                                                                                   |

## 4.2 Pago a Cuenta

El pago a cuenta es un servicio que te permite realizar en una sola transacción todos los pagos de los contratos asociados a tu cédula, y los que hayan sido agregados a tu cuenta de oficina virtual.

Paso 1 Para acceder al servicio de Pago a cuenta, luego de iniciar sesión hacer clic en el menú de "Pagos"

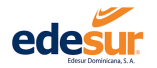

# Paso 2 Dar clic en la opción "Pago a Cuenta"

| Servicios 🗸 | 🖸 Pagos 🗸 👳 Co                                     | onsultas 🗸 🛛 💿 Información 🗸                           |                                                    |                                                                          |                   |
|-------------|----------------------------------------------------|--------------------------------------------------------|----------------------------------------------------|--------------------------------------------------------------------------|-------------------|
|             | Pago a Cuenta<br>Pago Expreso<br>Pagos Recurrentes | (m)                                                    |                                                    |                                                                          |                   |
|             | 0                                                  | Johanna Aimee Luna Ortiz<br>Contrato (NIC):<br>5364081 | <b>Titular:</b><br>De Leon Montaño, Maria Trinidad | Dirección del servicio:<br>C/ PADRE CAMLO #13, LDO 120 N°11. ZONA URBANA | Ver Otro Contrato |

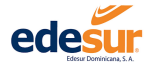

Se desplegara la ventana con los contratos disponibles para este servicio, según los que estén asociados a la cuenta

| istros por página     | Alias F           | echa Vencimiento  | Monto Atraso | Balance Actual | Monto a Pagar |
|-----------------------|-------------------|-------------------|--------------|----------------|---------------|
| 5364081               | Mami C            | 8/12/2020         | RD\$0.00     | RD\$384.27     |               |
| Facturas Pendientes   |                   |                   |              |                | <b>~</b>      |
| No. Factura           | Fecha Facturación | Fecha Vencimiento | Balance      | · · · · ·      |               |
| 5364081165            | 08/11/2020        | 08/12/2020        | 384.27       | 384.27         |               |
| « Anterior 1 Siguient | e »               |                   |              | $\bigcirc$     |               |
|                       |                   |                   |              |                |               |
|                       |                   | To                | otal a Pagar |                |               |
|                       |                   | RD                | \$384.27     |                |               |
|                       |                   |                   |              |                |               |

Paso 3 Para realizar el pago a todos los contratos que se encuentren en la ventana cotejar la opción "Contrato NIC", si sólo desea pagar algún (os) contrato (s) en particular seleccionar directamente el/los contrato(s) que desee pagar.

**3.2** Si desea pagar las facturas parcialmente podrá hacerlo editando en la casilla en blanco e indicando el monto exacto que desea pagar para cada contrato.

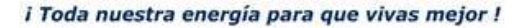

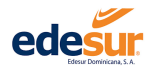

#### 3.3 Presionar el boton "Pagar"

|                     | JOHANNA AIMEE LU     | JNA ORTIZ                     |                   |              | Ver mis Contratos | Contratos Asociados |
|---------------------|----------------------|-------------------------------|-------------------|--------------|-------------------|---------------------|
|                     | Documento:<br>Cédula | No. Documento:<br>03105416584 |                   | _            |                   |                     |
|                     |                      |                               |                   |              |                   |                     |
|                     |                      |                               |                   |              |                   |                     |
| istros por página 👻 |                      |                               |                   |              |                   |                     |
| Contrato(NIC)       | Alias                | Fecha Vend                    | imiento           | Monto Atraso | Balance Actual    | Monto a Pagar       |
| 5364081             | Mami                 | 08/12/2020                    |                   | RD\$0.00     | RD\$384.27        |                     |
| Facturas Pendientes |                      |                               |                   |              |                   | <b>*</b>            |
| No. Factura         | Fecha Fact           | uración                       | Fecha Vencimiento | Balance      |                   |                     |
| 5364081165          | 08/11/2020           | )                             | 08/12/2020        | 384.27       | зоd               |                     |
|                     |                      |                               |                   |              |                   |                     |
| « Anterior 1        | Siguiente »          |                               |                   |              |                   |                     |
|                     |                      |                               |                   |              |                   |                     |
|                     |                      |                               |                   |              |                   |                     |
|                     |                      |                               | Tot               | al a Pagar   |                   |                     |
|                     |                      |                               | RD                | \$300.00     |                   |                     |
|                     |                      |                               |                   |              |                   |                     |
|                     |                      |                               |                   |              |                   |                     |
|                     |                      |                               |                   |              |                   |                     |
|                     |                      |                               | (                 | Pagar - 0-   |                   |                     |
|                     |                      |                               |                   |              |                   |                     |

## 3.4 Seleccionar la tarjeta previamente registrada

3.5 Rellenar las casillas con los datos de la tarjetja y presionar "Continuar"

| Tarjetas Registradas Pago Express                            | Tarjetas Registradas Pago Express                            |
|--------------------------------------------------------------|--------------------------------------------------------------|
| Tarjetas Registradas                                         | Tarjetas Registradas                                         |
| Seleccione una de sus tarjetas y complete la<br>información. | Seleccione una de sus tarjetas y complete la<br>información. |
| Seleccione Tarjeta -                                         | Belectione Tarista<br>BANCO DE RESERVAS    5360-****-4922    |
| Fecha de Vencimiento * * CVV *                               | Fedua de Vendmiento * * CW * 07/22 123                       |
| Total a Pagar                                                | Total a Pagar                                                |
| RD \$1.00                                                    | RD \$383.27                                                  |
| Continuer                                                    | Continue                                                     |
|                                                              | 6                                                            |
|                                                              |                                                              |

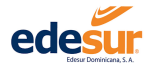

**3.6** Se le presentara un mensaje indicando que su (s) pago (s) ha sido realizado exitosamente, al presionar **"OK"** prodrá visualizar e imprimir su comprobante si desea.

| Tarjetas Registradas                  | Pago Express                                                 |   |
|---------------------------------------|--------------------------------------------------------------|---|
|                                       | Tarjetas Registradas                                         |   |
|                                       | Seleccione una de sus tarjetas y complete la<br>Información. |   |
| Selectione Tarjeta<br>BANCO DE RESERV | $\checkmark$                                                 | * |
| Fecha de Vancimiento = =<br>11/24     | Transacción exitosa.                                         |   |
|                                       | Su(s) pago(s) ha(n) sido aplicado(s) de                      |   |
|                                       |                                                              |   |
|                                       | conduite A                                                   |   |
|                                       |                                                              |   |
|                                       |                                                              |   |

| edesur                                  | COMPROBANTE DE PAGO<br>Oficina Virtual Edesur<br>BNC 1-01-82124-8 | Oficina<br>Virtual<br>03/12/2020 |
|-----------------------------------------|-------------------------------------------------------------------|----------------------------------|
| Datos de la Transacción:                | KACI DI DI LI PO                                                  | 04:13:21                         |
| Tarjeta Utilizada:<br>5360-****-4922    | Entidad Bancaria:<br>BANCO DE RESERVAS                            | Marca:<br>Mastercard             |
| Contrato(NIC):5364081                   |                                                                   | Número Aprobación(584578         |
| No. Factura                             |                                                                   | Monto Pagado                     |
| 5364081165                              |                                                                   | RD\$1.0                          |
| Impress of 02/12/2020 04:31:46 AM .     |                                                                   |                                  |
| No hay més datos después de esta línea. |                                                                   |                                  |
|                                         | Imprimir -                                                        | jú-                              |

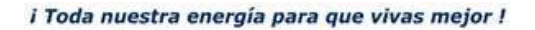

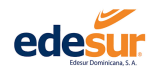

# 4.3 Pago Express

El pago Express es un servicio que te permite realizar pagos a cualquier contrato esté o no asociado a tu cuenta de oficina virtual.

Paso 1 Para acceder al servicio de Pago Express, luego de iniciar sesión hacer clic en el menú de "Pagos"

Paso 2 Dar clic en la opción "Pago a Express"

| Edesar Donivicana | SA.                                                |                                                        |                                                    |                                                                           |                   |
|-------------------|----------------------------------------------------|--------------------------------------------------------|----------------------------------------------------|---------------------------------------------------------------------------|-------------------|
| og Servicios 🗸    |                                                    | nsultas 🗸 🛛 💿 Información 🗸                            |                                                    |                                                                           |                   |
|                   | Pago a Cuenta<br>Pago Expreso<br>Pagos Recurrentes | -jim                                                   |                                                    |                                                                           |                   |
|                   | 0                                                  | Johanna Aimee Luna Ortiz<br>Contrato (NIC):<br>5364081 | <b>Titular:</b><br>De Leon Montaño, Maria Trinidad | Dirección del servicio:<br>C/ PADRE CAMILO #13, LDO 12Q M*11. ZONA URBANA | Ver Otro Contrato |

Paso 3 En la ventana "Pago Expreso", seleccionar contrato para consultar el NIC o Cédula, para consultar por este ID

|                                | d                |                       |         |               |  |
|--------------------------------|------------------|-----------------------|---------|---------------|--|
| ngrese Contrato (NIC) o Cédula | -                |                       |         |               |  |
| Continuar                      |                  |                       |         |               |  |
|                                |                  |                       |         |               |  |
|                                |                  |                       |         |               |  |
| acturas Pendientes             |                  |                       |         |               |  |
| No. Factura                    | Fecha de Factura | Fecha Vencimiento     | Balance | Monto a Pagar |  |
|                                |                  | Total a Pagar         |         |               |  |
|                                |                  | RD\$0.00              |         |               |  |
|                                |                  | KB\$0.00              |         |               |  |
| gregar información de          | e Tarjeta        |                       |         |               |  |
| 🚍 Número Tarjeta *             |                  | Nombre Tarjetahabient | e **    |               |  |
|                                |                  |                       |         |               |  |
|                                |                  | CVV -                 |         |               |  |

3.1 Insertar el número del documento seleccionado

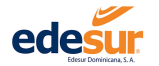

Paso 4 Seleccionar el contrato/facturas al que desea realizar el pago

| ago Expreso                                     |         |                   |              |                |               |  |
|-------------------------------------------------|---------|-------------------|--------------|----------------|---------------|--|
| ) Contrato(NIC) ( Cédula                        |         |                   |              |                |               |  |
| grese Contrato (NIC) o Cédula *<br>17-0003267-3 |         |                   |              |                |               |  |
| Continuar                                       |         |                   |              |                |               |  |
|                                                 |         |                   |              |                |               |  |
|                                                 |         |                   |              |                |               |  |
|                                                 |         |                   |              |                |               |  |
| Contrato(NIC)                                   | Titular | Fecha Vencimiento | Monto Atraso | Balance Actual | Monto a Pagar |  |

|                                     | Titular                | Fecha Vencimiento | Monto Atraso           | Balance Actual | Monto a Pagar |
|-------------------------------------|------------------------|-------------------|------------------------|----------------|---------------|
| 5364081                             | MARIA TRINIDAD DE LEON | 08/12/2020        | RD\$383.27             | RD\$383.27     |               |
| Facturas Pendientes                 |                        |                   |                        |                | ~             |
| No. Factura                         | Fecha Facturación      | Fecha Vencimiento | Balance                |                |               |
| 5364081165                          | 08/11/2020             | 08/12/2020        | 383.27 383.3           | 27             |               |
|                                     |                        |                   |                        |                |               |
|                                     |                        |                   |                        |                |               |
|                                     |                        | Total a Pa        | agar                   |                |               |
|                                     |                        |                   |                        |                |               |
|                                     |                        | RD\$383           | .27                    |                |               |
|                                     |                        |                   |                        |                |               |
| regar información d                 | e Tarieta              |                   |                        |                |               |
| regar milormación u                 |                        |                   |                        |                |               |
| regar mormación d                   |                        | No                | mbre Tarjetahabiente * |                |               |
| Número Tarjeta *                    |                        |                   |                        |                |               |
| Número Tarjeta *                    |                        | CV                | r∨ ≈                   |                |               |
| Número Tarjeta * echa Vencimiento * |                        | CV                | * V                    |                |               |

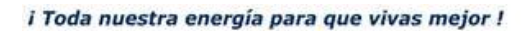

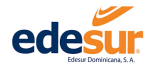

Paso 5 Ingresar los datos de la tarjeta con la que desea realizar el pago, luego presionar el botón "Pagar"

|                       | Titulai                | Fecha vencimiento | Monto Au   | raso Balance Actual | Monto a Pagar |
|-----------------------|------------------------|-------------------|------------|---------------------|---------------|
| 5364081               | MARIA TRINIDAD DE LEON | 08/12/2020        | RD\$383.27 | 7 RD\$383.27        |               |
| Facturas Pendientes   |                        |                   |            |                     | ×             |
| No. Factura           | Fecha Facturación      | Fecha Vencimiento | Balance    |                     |               |
| 5364081165            | 08/11/2020             | 08/12/2020        | 383.27     | 383.27              |               |
|                       |                        |                   |            |                     |               |
|                       |                        | RD\$383.3         | 27         |                     |               |
| gregar información de | Tarjeta                |                   |            |                     |               |
| 40000000000000000     |                        | MAR               | IA DE LEON |                     |               |
| echa Vencimiento *    |                        | cw -              |            |                     |               |
|                       |                        | 123               |            |                     |               |
| )//22                 |                        |                   |            |                     |               |

**5.1** Aparecerá una ventana emergente para confirmar la realización el pago, debe presionar **"OK"** para completar la transacción

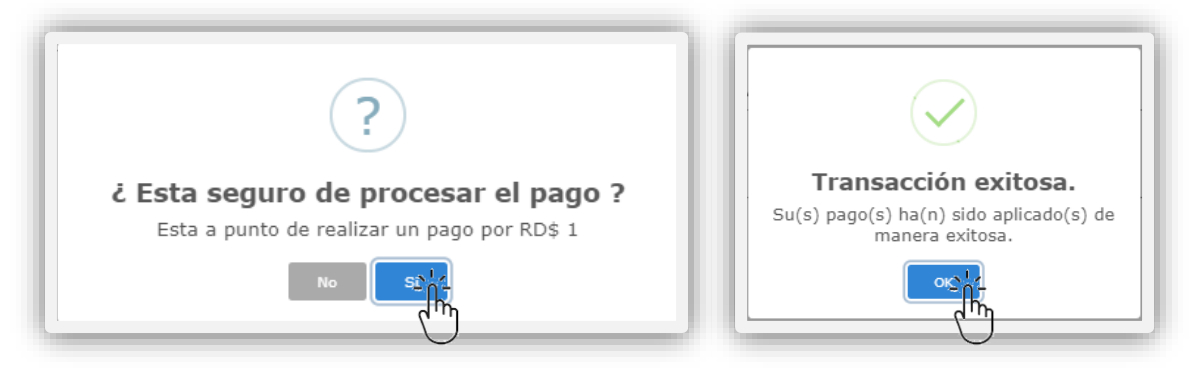

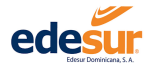

5.2 Una vez marcada esta opción prodrá visualizar e imprimir su comprobante si desea

|                                                                                                    | Comprobante de Pag                                                | 05                                           |
|----------------------------------------------------------------------------------------------------|-------------------------------------------------------------------|----------------------------------------------|
| edesuceres to the formation of the formation of the forma | COMPROBANTE DE PAGO<br>Oficina Virtual Edesur<br>RNC 1-01-82124-8 | Oficina<br>Virtual<br>03/12/2020<br>04:19:51 |
| Tarjeta Utilizada:<br>5360-****-4922                                                                                                    | Entidad Bancaria:<br>BANCO DE RESERVAS                            | Marca:<br>Mastercard                         |
| Contrato(NIC):5364081                                                                                                    |                                                                   | Número Aprobación(584578)                    |
| No. Factura<br>5364081165                                                                                                    |                                                                   | Monto Pagado<br>RD\$1.00<br>Total: RD\$1.00  |
| Impress of E212/2023 Sec3.144 AM .<br>No Year Ned deter despate de orde Tone.                                                                                                    | Imprimir                                                          | i i i i i i i i i i i i i i i i i i i        |

## 4.4 Inscribir y Programar Pagos Recurrentes

El servicio "Pagos Recurrentes" le permite programar sus pagos para que sean aplicados de forma automática antes del vencimiento de su factura.

Paso 1 Acceder al servicio de Pagos Recurrentes, luego de iniciar sesión haciendo clic en el menú de "Pagos"

Paso 2 Dar clic en la opción "Pagos Recurrentes"

| Edear Dominicana, 1 |                                              | 3/12/2020 5:17:01 |
|---------------------|----------------------------------------------|-------------------|
|                     | 🔯 Pagos 🗸 🗇 Consultas 🗸 🌒 Información 🗸      |                   |
|                     | Pago a Cuenta Pago Expreso Pagos Recurrentes |                   |
|                     | Johanna Aimee Luna Ortiz                     |                   |

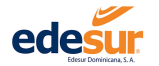

# Paso 3 Presionar el botón "Agregar Pago Recurrente"

| 🛠 Servicios 🗸 | 🗷 Pagos 🗸 👳 Consultas 🗸 🥥 Información 🧹                                                                                                    |  |
|---------------|----------------------------------------------------------------------------------------------------|--|
|               | Pagos Recurrentes<br>Con esta opción puedes asignarle una tarjeta de crédito a tus contratos para que puedas pagar tus facturas en cuanto se generen. |  |
|               | Agregar Pago Recurrente                                                                                                    |  |
|               |                                                                                                    |  |
|               |                                                                                                    |  |
|               |                                                                                                    |  |

Paso 4 En la ventana de "Configuración Pagos Recurrentes" Desplegar el contrato al que se desea programar el pago

| 1. Se<br>+ Agree | elecciona el Contrato                                                                                                    |                            | 2. Sele<br>+ Agregar                       | ecciona la Tarjeta<br><sup>Tarjeta</sup>                      |              |
|------------------|----------------------------------------------------------------------------------------------------|----------------------------|--------------------------------------------|---------------------------------------------------------------|--------------|
| i'i'i'i          | <ul> <li>Contrato(NIC): 5364081 Alias: Mami </li> <li>Titular: DE LEON MONTAÑO, MARIA TRINIDAD<br/>Dirección: C/ PADRE CAMILO #13, LDO IZQ №11. ZONA URB.<br/>Fecta de corte: 12/8/2020 12:00:00 AM</li> <li>Próxima fecha vencimiento 08/12/2020 Fecha aprox. cobro: 28/11</li> <li>Favor debitarme 10 * dias antes del vencimiento de la fa<br/>Deuda Actual: RD\$383.27<br/>Monto máximo a debitar: RD\$ 500 Cancela</li> </ul> | 4NA<br>1/2020<br>ctura     |                                            | BANCO DE RESERVI<br>5360-****-****-4922<br><u>Mes</u><br>07 * | AS<br>2022 ¥ |
|                  | Recibirá u                                                                                                    | Aceptar términos del servi | icio.<br>la confirmación del Pago Recurren | te que ha creado                                              |              |
|                  | "                                                                                                    | Regresar                   | Gu                                         | ardar                                                         |              |

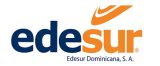

**4.1** Indicar la cantidad de días, antes del vencimiento que desea que sea cargado el monto a su tarjeta

**4.2** Indicar el monto máximo que se le puede cargar, esto con la finalidad de que si su factura excede la cantidad ingresada, no sea cargado este importe a su tarjeta, hasta no tener su autorización.

## 4.3 Presionar "Confirmar"

| in Contrato                                      |                                                       | + Access Tarieta                             |
|--------------------------------------------------|-------------------------------------------------------|----------------------------------------------|
| r Contrato                                       |                                                       | + Ağreyar Tarjeta                            |
| > Contrato(NIC): 5364081 Alias: Mami 🗸           |                                                       | BANCO DE RESERVAS                            |
| Titular: DE LEON MONTAÑO, MARIA TRINIDAD         |                                                       |                                              |
| Dirección: C/ PADRE CAMILO #13, LDO IZQ Nº1      | 1. ZONA URBANA                                        | 5360                                         |
| Fecha de corte: 12/8/2020 12:00:00 AM            |                                                       | 07 V 2022 V                                  |
| Próxima fecha vencimiento 08/12/2020 Fecha apro: | k. cobro: 28/11/2020                                  |                                              |
| Favor debitarme 10 🔹 días antes del venci        | niento de la factura                                  |                                              |
| Deuda Actual: RD\$383.27                         |                                                       |                                              |
| Monto máximo a debitar: RD\$ 500                 | Cancelar                                              |                                              |
|                                                  |                                                       |                                              |
|                                                  |                                                       |                                              |
|                                                  |                                                       |                                              |
|                                                  |                                                       |                                              |
|                                                  |                                                       |                                              |
|                                                  |                                                       |                                              |
|                                                  |                                                       |                                              |
| (                                                | Carrier Contraction a su correo electrónico con la co | nfirmación del Pago Recurrente que ha creado |

4.4 Ingresar los datos de la tarjeta previamente registrada, que utilizará para este servicio

4.5 Aceptar los términos del servicio y presionar "Guardar"

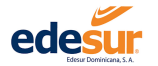

Paso 5 Una vez programado correctamente el servicio le aparecerá una ventana emergente para confirmar, debe presionar **"Si, Continuar"** 

| ?                                                     |
|-------------------------------------------------------|
| ¿ Esta seguro(a) de registrar el Pago<br>Recurrente ? |
| Esta a punto de Registrar un Pago Recurrente.         |
| No, cancelar                                          |

Luego le aparecerá la ventana de confirmación de la programación exitosa del servicio.

El sistema le enviará un correo electrónico a la dirección de correo de Oficina Virtual, notificándole sobre la configuración del servicio.

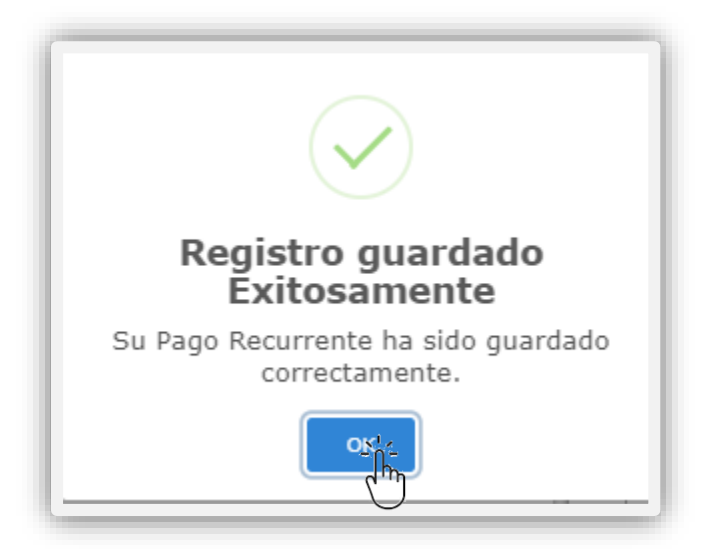

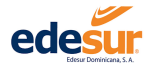

# CONSULTAS

OFICINA VIRTUAL EDESUR DOMINICANA

1

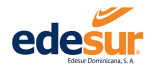

# 5 Consultas

El servicio de consultas le permite verificar sus trámites realizados a través de la oficina virtual

Para acceder a la consulta de trámites comerciales, luego de iniciar sesión haga clic en el menú de "Consultas"

# 5.1 Contratos

#### Paso 1 Ir al menú consultas

| Contratos              |                 |                                                                                                    |                                                                           |                   |
|------------------------|-----------------|----------------------------------------------------------------------------------------------------|---------------------------------------------------------------------------|-------------------|
| Consumos 7             | m               |                                                                                                    |                                                                           |                   |
| Duplicados de Facturas | $\mathcal{I}$   |                                                                                                    |                                                                           |                   |
| Histórico de Pagos     |                 |                                                                                                    |                                                                           |                   |
| Transacciones OV       |                 |                                                                                                    |                                                                           |                   |
| Reclamaciones          | imee Luna Ortiz |                                                                                                    |                                                                           |                   |
| Nuevos Contratos       | c):             | Titular:<br>De Leon Montaño, Maria Trinidad                                                                                                    | Directión del servicio:<br>C/ PADRE CAMELO #13, LOD IZO N*11, ZONA URBANA | Ver Otro Contrato |
| Cut Out                |                 | and a second second sec |                                                                           |                   |

#### Paso 2 Dar clic en la opción "Contratos"

Podrá visualizar en la pantalla los contratos que haya asociado a su cuenta, con los detalles relacionados al mismo

| Consulta de Contrato | 15         |                   |                |                     | Asociar Contrat    |             |
|----------------------|------------|-------------------|----------------|---------------------|--------------------|-------------|
| Contratos Asociado   | S<br>Alias | Fecha Vencimiento | Total Adeudado | Facturas Pendientes | Estado Servicio    | Ver Detalle |
| 5364081              | Mami       | 15/03/2012        | RD\$ -564.69   | 3                   | Situacion correcta | ۲           |
| « Previous 1 Next »  |            |                   |                |                     |                    |             |
|                      |            |                   |                |                     |                    |             |

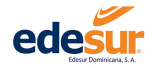

Paso 2 Agregar Contrato: Para asociar un nuevo contrato a su cuenta dar clic en el botón "Asociar Contrato"

2.1 Usando los datos de la factura del contrato, completar los datos requeridos en la ventana "Asociar un contrato"

|                                                                       | un contrato                                                                                                    |                                      |                                                                | Asociar ui | n Contrato                                                                                                    |
|-----------------------------------------------------------------------|----------------------------------------------------------------------------------------------------|--------------------------------------|----------------------------------------------------------------|------------|----------------------------------------------------------------------------------------------------|
| Contrato (NIC) *                                                      |                                                                                                    |                                      | Contrato (NIC) *<br>5555555                                    |            |                                                                                                    |
| Referencia de Factura *                                               | edesur                                                                                                    |                                      | Referencia de Factura *<br>5555555147                          |            | edesur                                                                                                    |
| Fecha Vencimiento Factura *                                           | RVC 2<br>PUNTO DE ENERGON 1120 - A RETACIONET<br>AUDA A BETANCIONET, 520<br>TELEFONTA ADRIGUESTO ELECTRONIS LA<br>RETERENCIA DE PARTICIPACIÓN ELECTRONIS LA<br>PECINE DE EXERCICIO | -01-02124-0<br>Referencia<br>de Pago | Fecha Vencimiento Factura *<br>6/11/2020<br>Monto Factura *    | Ē          | References in References in Re |
| Alias Contrato *                                                      | PECHA LIMITE DE PAGO : 01/07/2019                                                                                                    | Fecha de<br>Vencimiento              | Alias Contrato *<br>Casa                                       |            | FECHA LIMITE DE PAGO : 01/07/2019                                                                                                    |
| Ponle un nombre que te permita identificar<br>rapidamente el contrato |                                                                                                    |                                      | Ponle un nombre que te permita iden<br>rapidamente el contrato | tificar    |                                                                                                    |

2.2 Una vez completados los datos dar clic en el botón "Aceptar",

**2.3** El sistema presentará el nombre del titular del contrato, a fines de confirmar la solicitud, debe hacer clic en la opción **"+ Asociar contrato"** para completar la afiliación del mismo a su cuenta.

| Asociar un C                        | ontrato   |
|-------------------------------------|-----------|
| Contrato (NIC):                     | 555555    |
| Titular: CUESTA CARABAI<br>BAUTISTA | llo, juan |
| Alias:                              | Cas       |
| Total Deuda:                        | RD\$0.00  |
| Fecha Vencimiento:                  |           |
| + Asociar Co                        | itrato    |

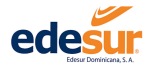

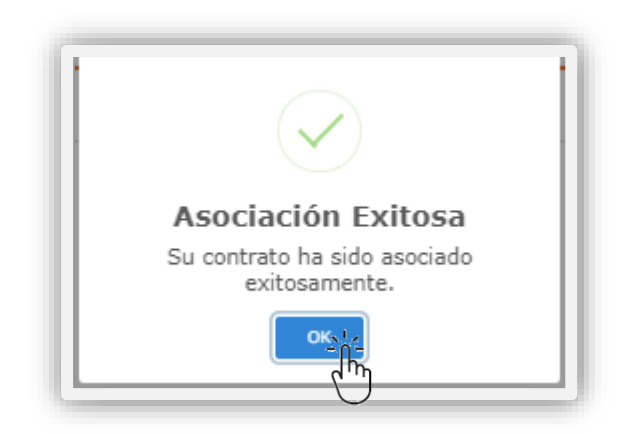

Una vez completado el proceso el sistema presentará el mensaje de "Asociación exitosa.

Paso 3 Para ver más datos de sus contratos dar clic en el botón "Ver detalle"

**3.1** Esta opción podrá ver el estado de sus servicios y verificar las facturas pendientes, si desea ir al menú de pagos dar clic en el botón **"Pago cuentas"** 

| Contrato (NIC) | Alias     | Titular                        | Fecha Vencimiento | Total Adeudado | Facturas Pendientes | Estado Servicio    |
|----------------|-----------|--------------------------------|-------------------|----------------|---------------------|--------------------|
| 5555555        | Casa      | JUAN BAUTISTA CUESTA CARABALLO |                   | RD\$ 0.00      | 0                   | Situacion correcta |
| actura         | ara raga. | Fecha Vencimiento              | No. Factura       | Monto a Pagar  | п                   | po Factura         |

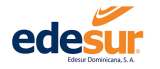

#### 5.2 Consumos

Este servicio le permite consultar su histórico de consumo de los últimos 12 meses, de igual forma si estás afiliado al servicio de teleconsumo, podrá ver sus informes según la fecha que requiera.

Para ver su histórico de consumo, luego de iniciar sesión hacer clic en el menú de "Consumos"

| et Stevidie         et alsa et alsa         et alsa                                            | edesur                 |                 |                                             |                                                                                     |                   | B Johanna Luna v<br>03/12/2020 9:17:37 |
|----------------------------------------------------------------------------------------------------|------------------------|-----------------|---------------------------------------------|-------------------------------------------------------------------------------------|-------------------|----------------------------------------|
| Contraitos  Contraitos  Dupitados de Facturas Hastono de Pagos Transaccones OV  Reclamaciones  Contraitos  Contraitos  Contrai |                        |                 |                                             |                                                                                     |                   |                                        |
| Consumes       Dupitcados de Fadruas       Hastino de Pagos       Transacciones OV       Reclamadones       Nuevos Contratos       Cr:     Trater<br>Cuestas Cambello, Juan Bauditas       Cui Cri                                                                                                    | Contratos              |                 |                                             |                                                                                     |                   |                                        |
| Dupitados de Padruas<br>Histórios de Pagos<br>Transacciones OV<br>Reclamaciones<br>Nuevos Contratos<br>Cal Or                                                                                                    | Consumos               |                 |                                             |                                                                                     |                   |                                        |
| Historico de Pagos V<br>Transaccones OV<br>Reclamaciones M<br>Nuevos Contratos D: Tender<br>Cuesto Garballo, Juan Badeta Procesión del services<br>Cuesto Garballo, Juan Badeta VILI, Lis DD, VI S. JOIN. URBAN                                                                                                    | Duplicados de Facturas | η               |                                             |                                                                                     |                   |                                        |
| Transaccones GV Reclamadores Reclamadores Re | Histórico de Pagos     | )               |                                             |                                                                                     |                   |                                        |
| Reclamaciones     Immee Luna Ortiz       Nervois Contratos     Or       Out Out     Preción del servicios       Out Out     Contratos                                                                                                    | Transacciones OV       |                 |                                             |                                                                                     |                   |                                        |
| Naevos Contratos C): Teular: Dirección del servicio:<br>Consta Carabalo, Juan Beulista Constalo, Juan Beulista                                                                                                    | Reclamaciones          | imee Luna Ortiz |                                             |                                                                                     |                   |                                        |
| Cit Cut                                                                                                    | Nuevos Contratos       | c):             | Titular:<br>Cuesta Caraballo, Juan Bautista | Dirección del servicio:<br>c/ CAMULAMENEIQUEZUREÑA #32, LOG IZQ. Nº 34. ZONA URBANA | Ver Otro Contrato |                                        |
|                                                                                                    | Cut Out                |                 |                                             |                                                                                     |                   |                                        |

Paso 1 Para consultar su histórico de consumo, en el menú "Consulta de Consumo" seleccionar el contrato que desea consultar

| Consulta de Consumo |   |                     |  |
|---------------------|---|---------------------|--|
| Seleccione Contrato | Ţ |                     |  |
| Lese (3335353)      |   |                     |  |
| Consumos Hensuales  |   | Informe Teleconsumo |  |

Paso 2 Dar clic en la opción "Consumos mensuales", se detallará en un gráfico el histórico de su consumo mensual

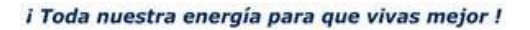

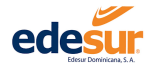

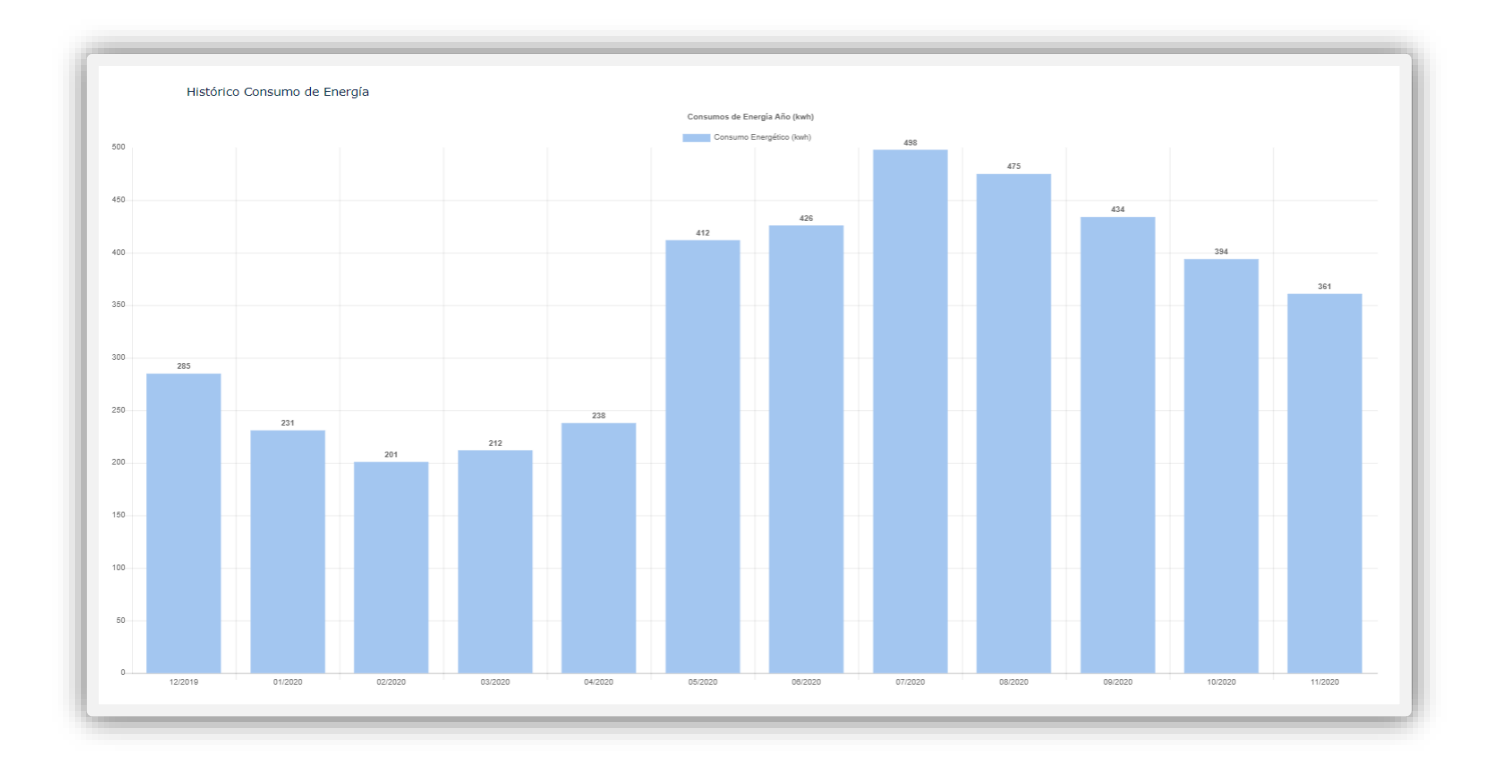

Paso 3 Para consultar su Servicio de Teleconsumos, en el menú "Consulta de Consumo" seleccionar el contrato que desea consultar

3.1 Dar clic en la opción "Informe Teleconsumo"

| Seleccione un contrato |                                          |   |                  |
|------------------------|------------------------------------------|---|------------------|
| Casa (555555)          |                                          |   |                  |
|                        |                                          |   |                  |
| Consumos Mensuales     | Informe Teleconsumo                      |   | Consumos Diarios |
|                        | ر را مر المر المر المر المر المر المر ال | 1 |                  |
|                        | C                                        |   |                  |
|                        |                                          |   |                  |
|                        |                                          |   |                  |
|                        |                                          |   |                  |

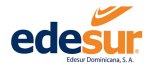

#### 3.2 Indicar la fecha que desea analizar y presionar el botón "Consultar"

| onsulta | Teleconsumo                       |  |                                                         |                                                                            |                                 |                                                                     |                                                                                                    |                                                                                    |
|---------|-----------------------------------|--|---------------------------------------------------------|----------------------------------------------------------------------------|---------------------------------|---------------------------------------------------------------------|----------------------------------------------------------------------------------------------------|------------------------------------------------------------------------------------|
| echa:   | Seleccione una fecha<br>12/1/2020 |  | ede                                                     |                                                                            | A                               | nális                                                               | is de Consumo Res                                                                                                    | idencial                                                                           |
|         |                                   |  | NIC<br>5555555<br>Dirección del Servici<br>CALLE CAMILA | Teular del Servicio<br>CUESTA CARABALLO, JI<br>o<br>HENDIOLI JE71 IDEÑA #3 | JAN BAUTIST                     | A                                                                   | Correo electrónico<br>Juanbcuesta501@                                                                                                    | gmail.com                                                                          |
|         |                                   |  | CO<br>Del lunes<br>9.00<br>2.90                         | NSUMOS<br>30 noviembre 2020<br>KWh Energia Activa<br>B KW Potencia Maxima  | Dé noviemb<br>Utima Fact        | PRO<br>to de consus<br>Consumo Acus<br>Consumo Acus<br>Consumo Acus | YECCION DE CONSUMO<br>no del 60 novolembre 2020 al 06 diciembre 202<br>nuisión Consume del Dia Consum<br>213 Minh<br>276.04 kWh<br>Fecha Est                                                                                                    | 0 inclusive<br>Proyectado<br>Proyectado<br>07 diciembre 2020<br>mada Prox. Factura |
|         |                                   |  | LECTUR                                                  | AS (a las 12:                                                              | 00 A.M.                         | .)                                                                  | HABITOS DE C                                                                                                    | ONSUMO                                                                             |
|         |                                   |  | <b>Tipo</b><br>Energía Activa<br>Potencia               | 29 nov 20<br>17,522.00<br>2.908                                            | 30 nov 20<br>17,531.00<br>2.908 | 9.00 kWh<br>2.908 kW                                                | Descriptión<br>Consumo mes arterior (ult. Factura)<br>Máximo consumo de energia díaria, el 25 noviembre<br>Máximo de potencia utilizada, el 66 de noviembre<br>Promedio de consumo de lunes a viernes<br>Promedio de consumo sibalados y domingos<br>Promedio de consumo díario general | Valor<br>361.00 kW<br>e 12.00 kW<br>2.908 kV<br>9 kW<br>10 kW<br>9 kW              |
|         |                                   |  | 15<br>10<br>5                                           | HISTORICO D                                                                | E CONS                          | 0 10<br>7                                                           | DIARIOS DE ENERGIA (KW                                                                                                    | h)                                                                                 |

**3.3** Se presentará su informe de teleconsumo, el cual podrá descargar o imprimir conforme a su necesidad.

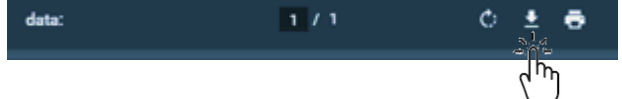

# 5.3 Duplicados de Facturas

Este servicio le permite verificar sus facturas durante el año y poder descargar un duplicado para su uso.

Para acceder al duplicado de su factura, luego de iniciar sesión hacer clic en el menú de "Consulta",

| edesu          | r. |                        |                 |                                             |                                                                                     |                   | A Johanna Luna ↓<br>03/12/2020 9:37:07 |
|----------------|----|------------------------|-----------------|---------------------------------------------|-------------------------------------------------------------------------------------|-------------------|----------------------------------------|
| o; Servicios 🗸 |    |                        |                 |                                             |                                                                                     |                   |                                        |
|                |    | Contratos              |                 |                                             |                                                                                     |                   |                                        |
|                |    | Consumos               |                 |                                             |                                                                                     |                   |                                        |
|                |    | Duplicados de Facturas |                 |                                             |                                                                                     |                   |                                        |
|                |    | Histórico de Pagos     |                 |                                             |                                                                                     |                   |                                        |
|                |    | Transacciones OV       |                 |                                             |                                                                                     |                   |                                        |
|                |    | Reclamaciones          | imee Luna Ortiz |                                             |                                                                                     |                   |                                        |
|                |    | Nuevos Contratos       | c):             | Titular:<br>Cuesta Caraballo, Juan Bautista | Dirección del servicio:<br>C/ CAMILIMERROQUEZUREÑA #32, LDO 12Q. Nº 34. ZONA URBANA | Ver Otro Contrato |                                        |
|                |    | Cut Out                |                 |                                             |                                                                                     |                   |                                        |

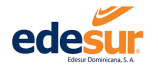

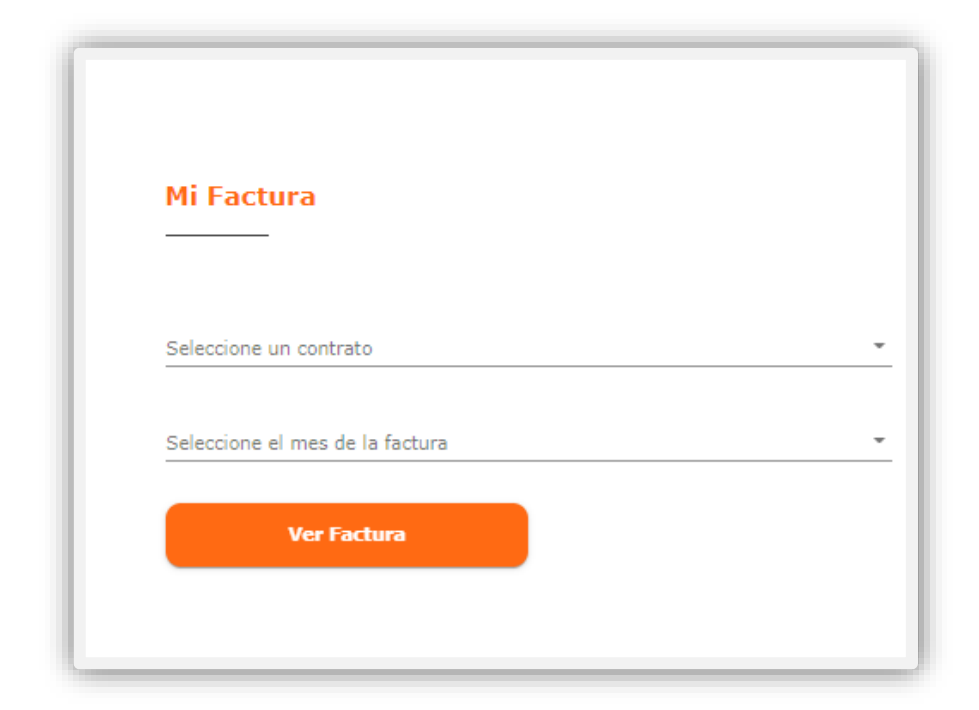

Paso 1 Dar clic en la opción "Duplicado de Facturas"

Paso 2 Seleccionar el contrato y el mes que desea consultar

| Seleccione un contrato                  |      |  |
|-----------------------------------------|------|--|
| Mami (5364081)                          | <br> |  |
| Seleccione el mes de la factura         |      |  |
| Мауо                                    |      |  |
| Мауо                                    |      |  |
| Seleccione el mes de la factura<br>Mayo |      |  |

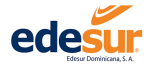

#### Paso 3 Dar clic en "Ver Factura"

Paso 4 Si desea descargar o imprimir su factura, dar clic en los botones de la parte superior del documento, según su necesidad

| eccione un contrato         |   |
|-----------------------------|---|
| (5564061)                   |   |
| ccione el mes de la factura |   |
| /0                          | * |
|                             |   |
|                             |   |
|                             |   |
|                             |   |
|                             |   |
|                             |   |
|                             |   |
|                             |   |
|                             |   |

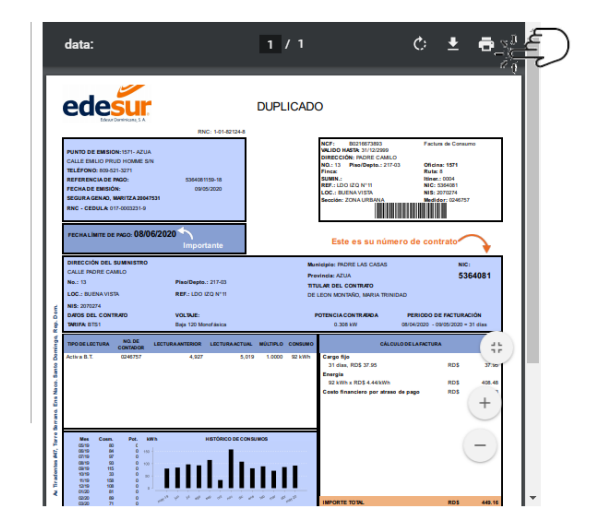

# 5.4 Histórico de Pagos

Este servicio te permite consultar tu histórico de pagos durante el año, y descargarlo si así lo desea Para acceder al histórico de pagos, luego de iniciar sesión hacer clic en el menú de **"Consulta",** 

| desur.                |                          |              |                                 |                                                          |                   |
|-----------------------|--------------------------|--------------|---------------------------------|----------------------------------------------------------|-------------------|
| Servicios 🗸 🔟 Pagos 🗸 | 🔸 👳 Consultas 🗸 👩 Inform | acion 🗸      |                                 |                                                          |                   |
|                       | Contratos                |              |                                 |                                                          |                   |
|                       | Consumos                 |              |                                 |                                                          |                   |
|                       | Duplicados de Facturas   |              |                                 |                                                          |                   |
|                       | Histórico de Pagos       |              |                                 |                                                          |                   |
|                       | Transacciones OV         | $\backslash$ |                                 |                                                          |                   |
|                       | Reclamaciones            |              |                                 |                                                          |                   |
|                       | Nuevos Contratos         | c):          | Titular:                        | Dirección del servicio:                                  | Ver Otro Contrato |
|                       | Cut Out                  |              | Cuesta Caraballo, Juan Bautista | C/ CAMILAMENNIQUEZUKENA #32, LDO IZQ. Nº 34. ZONA URBANA |                   |

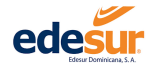

| Filtrar Pagos          |               |                                          |            |          |   |
|------------------------|---------------|------------------------------------------|------------|----------|---|
| Seleccione un contrato |               | <ul> <li>Seleccione el mes de</li> </ul> | la factura |          | - |
|                        |               |                                          |            |          |   |
|                        |               | hitrar                                   |            |          |   |
|                        |               |                                          |            |          |   |
|                        |               |                                          |            |          |   |
| io. Factura            | Fecha Factura | Fecha Pago                               | Monto      | Acciones |   |

# Paso 1 En la ventana "Histórico De Pagos" Seleccionar el contrato y el mes que desea consultar.

Paso 2 Presionar "Filtrar" para ver el detalle seleccionado

| Filtrar Pagos                            |               |                              |              |          |  |
|------------------------------------------|---------------|------------------------------|--------------|----------|--|
| Seleccione un contrato<br>Mami (5364081) |               | Seleccione el mes d<br>Enero | e la factura |          |  |
|                                          |               | Filtrar N1 /                 |              |          |  |
|                                          |               |                              |              |          |  |
|                                          |               | $\bigcirc$                   |              |          |  |
| No. Factura                              | Fecha Factura | Fecha Pago                   | Monto        | Acciones |  |
|                                          | 00/40/2040    | 08/01/3020                   | 616.77       | Ø        |  |
| 5364081154                               | 09/12/2019    | 55, 01/2020                  |              |          |  |

Paso 3 Si desea descargar la información presionar "Exportar a Excel"

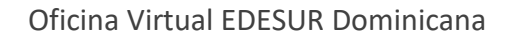

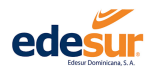

### 5.5 Transacciones OV

En esta opción podrá visualizar todos los pagos realizados en su sesión de oficina virtual, por contrato y tipo de transacción.

Para acceder a sus pagos en Oficina Virtual, luego de iniciar sesión hacer clic en el menú de "Transacciones OV",

| Contratos              |                                             |                                                                                     |                   |
|------------------------|---------------------------------------------|-------------------------------------------------------------------------------------|-------------------|
| Consumos               |                                             |                                                                                     |                   |
| Duplicados de Facturas |                                             |                                                                                     |                   |
| Histórico de Pagos     |                                             |                                                                                     |                   |
| Transacciones OV       |                                             |                                                                                     |                   |
| Reclamaciones          |                                             |                                                                                     |                   |
| Nuevos Contratos       | Titular:<br>Cuesta Caraballo, Juan Bautista | Dirección del servicio:<br>C/ CANTLAMENRIQUEZUREÑA #32, LDO 12Q. Nº 34. ZONA URBANA | Ver Otro Contrato |
| Cut Out                |                                             |                                                                                     |                   |

| Esta pantalla le muestra todas  | transacciones realizadas dentro de la Oficina Virtual de Ed | esur Dominicana ó bien, las que se muestran po     | or las opciones de filtrado. |                         |          |          |
|---------------------------------|-------------------------------------------------------------|----------------------------------------------------|------------------------------|-------------------------|----------|----------|
|                                 |                                                             |                                                    |                              |                         |          |          |
| Filtrar                         |                                                             |                                                    |                              |                         |          |          |
| Contrato(NIC)<br>Mami (5364081) |                                                             | Tipo de Transacciones<br>Pago (Tarieta Registrada) |                              | • Origen de Transaccion |          | -        |
|                                 |                                                             | Q Buscar                                           |                              |                         |          |          |
|                                 |                                                             |                                                    |                              |                         |          |          |
| Contrato(NIC)                   | Tipo Transacción                                            | Origen                                             | Aprobación                   | Fecha                   | Monto    | Acciones |
|                                 | Pago (Tarieta Express)                                      | Pago a Cuenta                                      | 4664035                      | 04/03/2020              | RD\$1.00 | ۲        |
| 6512580                         |                                                             |                                                    |                              |                         |          |          |

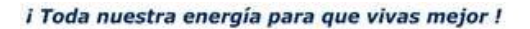

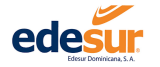

#### 5.6 Reclamaciones

Aquí podrá consultar su histórico de reclamos y el estado de los mismos, también podrá imprimir la carta de resolución si así lo desea.

Para acceder a ver sus Reclamos, luego de iniciar sesión hacer clic en el menú de "Reclamaciones",

| edesur                    | edesur                                                                                                    |                                            |                                                                                    |                   |  |  |  |  |
|---------------------------|----------------------------------------------------------------------------------------------------|--------------------------------------------|------------------------------------------------------------------------------------|-------------------|--|--|--|--|
| 😋 Servicios 🗸 🛛 🗃 Pagos 🗸 |                                                                                                    |                                            |                                                                                    |                   |  |  |  |  |
|                           | Contratos<br>Consumos<br>Duplicados de Pacturas<br>Histórico de Pagos<br>Transacciones CV<br>Frectamacciones<br>Nuevos Contratos<br>Cut Out | TRufarr<br>Cuesta Caraballo, Juan Bautista | Direction del services<br>o consumentagezanesis e 23, 100 20, 14° 34, 2014 (Jesnan | Ver Otro Contrain |  |  |  |  |

Paso 1 En la ventana "Consulta Reclamaciones" seleccionar el contrato de que desea consultar y presionar "Filtrar"

| Filtrar Reclamaciones                  |                     |                |                   |             |   |
|----------------------------------------|---------------------|----------------|-------------------|-------------|---|
| Seleccionar Contrato<br>Mami (5364081) | - Fecha Reclamación | m Tipo Reclamo | ✓ Estado Reclamo  |             | • |
|                                        |                     | Filtrar        |                   |             |   |
| Número Reclamación                     | Tipo Reclamo        | Estado Reclamo | Fecha Reclamación | Ver Detalle |   |
| RE1571202004805                        | Facturacion Alta    | En Proceso     | 02/12/2020        | ۲           | ~ |
|                                        |                     |                |                   |             |   |

Paso 3 Dar clic en la opción "Ver detalles" para ver la "Carta de Resolución de Reclamo"

Paso 4 Para imprimir o guardar el documento, presione el botón "Imprimir"

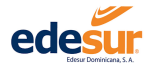

| Selfor (a)<br>MARA TRINIDAD DE LEON HONTAÑO<br>CALLE MARE E GUORRA MUSTA<br>Mare e a Guorra, Anala<br>Estimado Clente:<br>Non Ducimen a M. a detras de informate na atentente su Bostenario, senio datos con as a                                                                                                    | 03/12/202                                                 |
|----------------------------------------------------------------------------------------------------|-----------------------------------------------------------|
| Sellor (a)<br>MARIA TRINIDAD DE LECAN HONTAÑO<br>CALLE MARIE CARLO SUBLA VISTA<br>Marie Le d'Ocusia, Anala<br>Estimado Clente:<br>Non Duraines a M. a adertas da primarata na atendende su Bartenardo, senio datos na as                                                                                                    |                                                           |
| Estimado Cliente:                                                                                                    |                                                           |
| Nos Dirinimos a Url - a efectos de informarle que atendiento su Perlamación cenún datos que se                                                                                                    |                                                           |
| Hos originas e out, e crecos es informante que exchetendo se incomination, segun decos que se                                                                                                    |                                                           |
| indican, hemos procedido a analizar la misma                                                                                                    |                                                           |
| CONTRATO Ν° RECLAMACIÓN ΤΙΡΟ RECLAMACIÓN ΓΕCHA RECLAMACIÓN                                                                                                    | N                                                         |
| 5264081 RE1571200100717 Facturacion Alta 19/01/2008                                                                                                    |                                                           |
| Su reclamación, tenía como referencia las siguientes facturas:                                                                                                    |                                                           |
| N° DE RECIBO IMPORTE RD\$ FECHA DE VENCIMIENTO                                                                                                    |                                                           |
| 207027402200810800 203.0 14/02/2008                                                                                                    |                                                           |
| Para atender su reclamación se ha procedido de la siguiente forma:                                                                                                    |                                                           |
| FECHA ACCIONES REALIZADAS OBSERVACIONES                                                                                                    |                                                           |
| 19/01/2008 Alta de Redamación                                                                                                    |                                                           |
|                                                                                                    |                                                           |
| 19/01/2008 O/s exceso consumo Favor ver estado del medidor tomar lectura y carga                                                                                                    |                                                           |
| 24/01/2008 Resolucion o/s                                                                                                    |                                                           |
| 29/01/2008 VEX.01/2008 VEX.01/ |                                                           |
| Para cualquier información, estamos a su disposición en cualquiera de nuestras Oficinas Comerciales<br>A espera de haber satisfecho su reclamación, le saluda a Ud. atentamente                                                                                                    |                                                           |
|                                                                                                    | Encargado de Atención al Clie<br>Oficina Comercial Notiti |
|                                                                                                    |                                                           |

## 5.7 Nuevos Contratos

En esta opción puedes consultar en detalle las solicitudes de nuevos servicios y el estado de la misma

Para acceder a ver sus solicitudes de nuevos contratos, luego de iniciar sesión hacer clic en el menú de **"Nuevos Contratos"** 

| edesur                   |                        |                 |                                 |                                                          |                   |
|--------------------------|------------------------|-----------------|---------------------------------|----------------------------------------------------------|-------------------|
| Reput Statistics 5.5.    | Contratos              |                 |                                 |                                                          |                   |
| og Servicios 🗸 🛛 Pagos 🗸 | Consumos               | ón 🗸            |                                 |                                                          |                   |
|                          | Duplicados de Facturas |                 |                                 |                                                          |                   |
|                          | Histórico de Pagos     |                 |                                 |                                                          |                   |
|                          | Transacciones OV       |                 |                                 |                                                          |                   |
|                          | Reclamaciones          |                 |                                 |                                                          |                   |
|                          | Nuevos Contratos       |                 |                                 |                                                          |                   |
|                          | cut Out - 1m           | And the Cost in |                                 |                                                          |                   |
|                          | Contrate               |                 | Titular:                        | Dirección del servicio:                                  | Ver Otro Contrato |
|                          | 5555555                |                 | Cuesta Caraballo, Juan Bautista | C/ CAMILANENESQUEZURENA #32, LOO IZQ. Nº 34. ZONA URBANA |                   |
|                          |                        |                 |                                 |                                                          |                   |

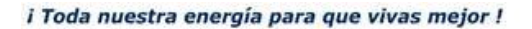

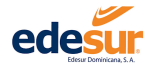

Paso 1: En la ventana de nuevos contratos, ir a la opción "Ver Detalles" para ver la información del servicio y su estado.

| Consulta Solicitud Contrato |                 |                |           |                |               |             |          |
|-----------------------------|-----------------|----------------|-----------|----------------|---------------|-------------|----------|
|                             |                 |                |           |                |               |             |          |
| Nombre                      | Apellido(s)     | Fecha Creación | Estado    | No. Expediente | No. Solicitud | Ver Detalle | Eliminar |
| MARIA                       | DUARTE GONZALES | 01/12/2020     | Declinada |                | 922           | ۲           |          |
|                             | _               |                |           |                |               |             |          |

Paso 2 En caso de que requiera descargar la información, dar clic en la opción **"Exportar PDF"** y guardar el documento.

|                                                                                  |                | Detalle So                           | olicitud  | Contrato      |                              |            |
|----------------------------------------------------------------------------------|----------------|--------------------------------------|-----------|---------------|------------------------------|------------|
| Nombre(s) A                                                                      | pellido(s)     | Correo Elect                         | rónico    | No. Documento | Teléfono                     | Celular    |
| MARIA D                                                                          | UARTE GONZALES | mgonzales@g                          | ımail.com | 000-0000000-0 | 8096839292                   | 8097477267 |
| Fecha Creación<br>01/12/2020                                                     |                | Estado No. Expediente                |           | No. Solicitud |                              |            |
|                                                                                  |                | Declinada                            |           |               | 922                          |            |
| DISTRITO NACIONAL                                                                | L              | SANTO DOMINGO                        | DE GUZMAN |               | ZONA URBANA                  | orta       |
|                                                                                  |                |                                      | DE GUZMAN |               | Sección                      |            |
|                                                                                  |                | Calle                                |           |               | Número de pu                 | erta       |
| ocalidad o Barrio                                                                |                |                                      |           |               |                              |            |
| ocalidad o Barrio                                                                |                | A                                    |           |               | 2                            |            |
| ocalidad o Barrio<br>GUSTINA<br>Duplicador                                       |                | A<br>Referencia                      |           |               | 2<br>Piso/Depto.             |            |
| ocalidad o Barrio<br>IGUSTINA<br>Duplicador                                      |                | A<br><b>Referencia</b><br>Casi esq F |           |               | 2<br>Piso/Depto.<br>2do piso |            |
| ocalidad o Barrio<br>IGUSTINA<br>Duplicador<br>Guimiento del E                   | xpediente      | A<br><b>Referencia</b><br>Casi esq F |           |               | 2<br>Piso/Depto.<br>2do piso |            |
| ocalidad o Barrio<br>GUSTINA<br>Duplicador<br>Guimiento del E<br>úmero de Orden: | xpediente      | A<br><b>Referencia</b><br>Casi esq F | Estado de | Expediente:   | 2<br>Piso/Depto.<br>2do piso |            |

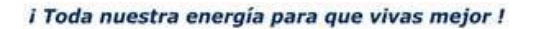

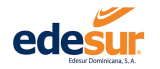

# 5.8 Apertura Cut Out

En esta opción puede consultar en detalle las solicitudes de Cut Out y su estado en el sistema. Para acceder a ver estas solicitudes, luego de iniciar sesión hacer clic en el menú de **"Consumo"**,

|  |                           |                  |                                            |                                                                                    |                   | 03/12/2020 11:09:34 |
|--|---------------------------|------------------|--------------------------------------------|------------------------------------------------------------------------------------|-------------------|---------------------|
|  | 👳 Consultas 🗸 🛛 🔞 Informa | dón 🗸            |                                            |                                                                                    |                   |                     |
|  | Contratos                 |                  |                                            |                                                                                    |                   |                     |
|  | Consumos                  |                  |                                            |                                                                                    |                   |                     |
|  | Duplicados de Facturas    |                  |                                            |                                                                                    |                   |                     |
|  | Histórico de Pagos        |                  |                                            |                                                                                    |                   |                     |
|  | Transacciones OV          |                  |                                            |                                                                                    |                   |                     |
|  | Reclamaciones             | Jimee Luna Ortiz |                                            |                                                                                    |                   |                     |
|  | Nuevos Contratos          | C):              | Titular:<br>Custa Caraballo, Juan Bautista | Dirección del servicio:<br>C CANTLA-ENRIQUEZUREÑA #32, LDO 120, Nº 34, 2014 URBANA | Ver Otro Contrato |                     |
|  | Cut Out                   |                  |                                            |                                                                                    |                   |                     |
|  | >05                       | m                |                                            |                                                                                    |                   |                     |

Paso 1 En la ventana "Consulta Cut Out" indicar el contrato que desea verificar el servicio y pulsar "Filtrar"

| Filtrar Solicitudes                    |                                     |                 |             |  |
|----------------------------------------|-------------------------------------|-----------------|-------------|--|
| Seleccionar Contrato<br>Mami (5364081) | <ul> <li>Fecha Solicitud</li> </ul> | <u>m</u> Estado | Solicitud   |  |
|                                        |                                     | Filtrar         |             |  |
| Contrato (NIC)                         | Estado Solicitud                    | Fecha Solicitud | Ver Detalle |  |

Paso 2 Una vez filtrada la información dar clic en la opción "Ver Detalle"

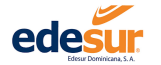

# El sistema traerá una ventana emergente con el detalle de la solicitud de Cut Out

| Titular: DE LEON MONTAÑO, MARIA TRINIDAD                                    | Fecha Solicitada                            |
|-----------------------------------------------------------------------------|---------------------------------------------|
| Contrato (NIC): 5364081                                                     | Fecha de Apertura<br>08/12/2020 15:00:00 PM |
| Alias: Mami                                                                 | Fecha de Cierre<br>08/12/2020 07:00:00 AM   |
| Direccion: C/ PADRE CAMILO #13, LDO IZQ Nº11. ZONA URBANA                   |                                             |
| Fecha Vencimiento: 08/12/2020                                               |                                             |
| Total Adeudado: \$0.00                                                      |                                             |
| Comentarios                                                                 |                                             |
| Solicitud de apertura de Cut Out para cambio de cables y caja de brakers de |                                             |

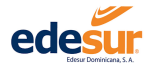

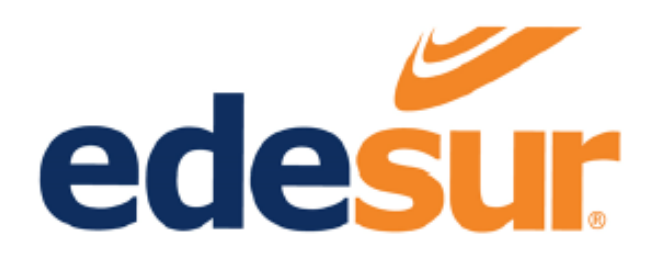